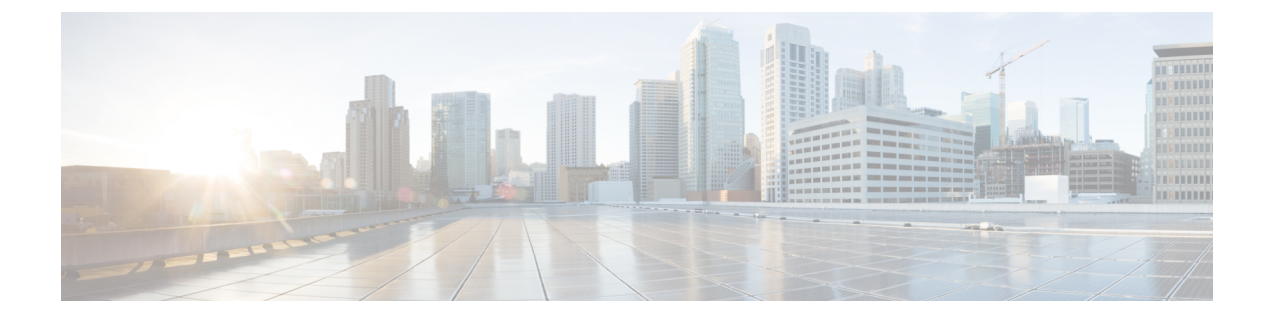

# トラブルシュート

- Cisco ISE のモニターリングとトラブルシューティング サービス (1ページ)
- Cisco ISE テレメトリ (6ページ)
- テレメトリが収集する情報(7ページ)
- Cisco ISE をモニターする SNMP トラップ, on page 10
- Cisco ISE アラーム (13 ページ)
- ログ収集 (39ページ)
- RADIUS ライブ ログ (40 ページ)
- TACACS ライブ ログ (43 ページ)
- ライブ認証(45ページ)
- RADIUS ライブ セッション, on page 47
- •エクスポートサマリ (53ページ)
- 認証概要レポート (54 ページ)
- ・展開およびサポート情報のための Cisco Support Diagnostics (55 ページ)
- 診断トラブルシューティングツール(57ページ)
- セッショントレーステストケース(60ページ)
- ・着信トラフィックを検証する TCP ダンプユーティリティ (61ページ)
- その他のトラブルシューティング情報の入手 (66 ページ)

# Cisco ISE のモニターリングとトラブルシューティング サービス

モニタリングおよびトラブルシューティング(MnT)サービスは、すべての Cisco ISE 実行時 サービスを対象とした包括的なアイデンティティ ソリューションです。[操作(Operations)] メニューには次のコンポーネントが表示されます。このメニューはポリシー管理ノード(PAN) からのみ表示できます。[操作(Operations)]メニューはプライマリモニタリングノードに表 示されないことに注意してください。

- モニタリング:ネットワーク上のアクセスアクティビティの状態を表す意味のあるデータ をリアルタイムに表示します。これを把握することにより、操作の状態を簡単に解釈し、 監視できます。
- トラブルシューティング:ネットワーク上のアクセスの問題を解決するための状況に応じたガイダンスを提供します。また、ユーザーの懸念に対応してタイムリーに解決策を提供できます。
- レポート:トレンドを分析し、システムパフォーマンスおよびネットワークアクティビ ティをモニターするために使用できる、標準レポートのカタログを提供します。レポート をさまざまな方法でカスタマイズし、今後使用するために保存できます。[ID (Identity)]、 [エンドポイントID (Endpoint ID)]、および[ISE ノード (ISE Node)](正常性の概要レ ポートは除く)のすべてのレポートで、ワイルドカードおよび複数値を使用してレコード を検索できます。

ISE コミュニティ リソース

トラブルシューティングに関するテクニカルノートのリストについては、「ISE Troubleshooting TechNotes」を参照してください。

### ヘルス チェック

Cisco ISE には、Cisco ISE 展開内のすべてのノードを診断するオンデマンドのヘルスチェック オプションがあります。運用前にすべてのノードのヘルスチェックを実行すると、ダウンタイ ムを短縮でき、重大な問題(ある場合)を特定することで Cisco ISE システムの機能全体を向 上できます。ヘルスチェックでは、コンポーネントの動作ステータスが示され、展開内の問題 (ある場合)に関するトラブルシューティングの推奨事項が表示されます。

| 表 | 1 | : | ^ | ル | ス | チ | т | ッ | ク | の | 展 | 開 |
|---|---|---|---|---|---|---|---|---|---|---|---|---|
|---|---|---|---|---|---|---|---|---|---|---|---|---|

| 展開タイプ                     | 説明                                                                                                    |
|---------------------------|----------------------------------------------------------------------------------------------------|
| プラットフォーム<br>サポート チェッ<br>ク | 展開でサポートされているプラットフォームを確認します。推奨要件の仕<br>様を満たしていないプラットフォームでは、パフォーマンスの問題が生じ<br>る可能性があります。                          |
|                           | 34xx およびその他のサポートされていないプラットフォームの詳細を確認<br>し、システムに最低でも 12 コアの CPU、300 GB のハードディスク、16<br>GB のメモリが搭載されていることを確認します。 |
| 展開の検証                     | 展開のノードの状態(同期しているか進行中か)を確認します                                                                                  |
| DNS の解決可能<br>性            | ホスト名とIPアドレスの正引きと逆引きを確認します。<br>展開のヘルスチェックが適切に機能するためには、DNS解決を正引きと逆<br>引きの両方で行うことを推奨します。                         |

| 展開タイプ                | 説明                                                                                                    |
|----------------------|----------------------------------------------------------------------------------------------------|
| 信頼ストア証明書             | 信頼ストア証明書が有効か、期限切れかを確認します。                                                                                                  |
| の検証                  | 最適な Cisco ISE 機能を確保するために、未使用または期限切れの証明書<br>を削除または更新します。                                                                    |
| システム証明書の             | 各ノードのシステム証明書の検証を確認します。                                                                                                    |
| 検証                   | 最適な Cisco ISE 機能を確保するために、未使用または期限切れの証明書<br>を削除または更新します。                                                                    |
| ディスク容量<br>チェック       | プラットフォーム サポート チェックにあるハードディスクと、アップグ<br>レード手順のために使用可能なディスクの空き容量をチェックします。                                                     |
|                      | パフォーマンスの問題を回避するために、アップグレード操作を開始する<br>前にディスク容量チェックを実行することをお勧めします。                                                           |
| NTPの到達可能<br>性と時刻源の確認 | システムで設定されている NTP をチェックし、時刻源が NTP サーバーか<br>どうかを確認します。                                                                       |
|                      | NTP 同期は、AD 操作、アップグレードワークフローなどの Cisco ISE サービスに不可欠です。                                                                       |
| 負荷平均チェック             | 指定した間隔でシステムの負荷をチェックします。有効な間隔の設定は、<br>1、5、および15分です。                                                                         |
|                      | 負荷平均チェックの失敗は、Cisco ISEのパフォーマンスの問題につながる<br>可能性があります。                                                                        |
| MDM の検証              | 設定された MDM サーバーと Cisco ISE PSN サーバー間の接続を確認します。                                                                              |
|                      | MDM でサポートされる機能をCisco ISE で使用するには、MDM 検証チェッ<br>クが成功する必要があります。                                                               |
| ライセンスの検証             | スマートライセンスが設定されていて、有効であるかを確認します。ス<br>マートライセンスが設定されていないか有効でない場合、ライセンスを設<br>定して検証するように求める警告が Cisco ISE GUI に表示されます。           |
|                      | Cisco ISE リリース 3.0 以降のリリースでは、スマートライセンスのみがサ<br>ポートされます。Cisco ISE リリース 3.0 以降のリリースにアップグレード<br>する前に、従来のライセンスをスマートライセンスに変換します。 |
| サービスまたはプ<br>ロセスの失敗   | サービスまたはアプリケーションのステータスが実行中か、障害状態かを<br>確認します。                                                                                |

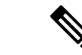

(注) 展開の横にある数字は、ノードの数とそのヘルスチェックの詳細を示します。例:展開に0/2 がある場合、0は失敗/進行中/完了状態のノードの数を示し、2は展開内のノードの数を示しま す。ヘルスチェック中に、いずれかのノードが15分間応答を返さない場合、そのノードのヘ ルスチェックはタイムアウトになります。

### ヘルスチェックの実行

- ステップ1 Cisco ISE GUI で[メニュー (Menu)]アイコン (═) をクリックして選択します。[管理 (Administration)]> [システム (System)]>[ヘルスチェック (Health Checks)]を選択します。
- **ステップ2** [正常性チェックの開始(Start health checks)] をクリックします。 情報ポップアップウィンドウに次のメッセージが表示されます。

正常性チェックがトリガーされました (Health Checks triggered)。

- ステップ3 [Ok] をクリックすると、ステータスが表示されます。
- **ステップ4** [正常性チェック(Health Checks)]ウィンドウで、各コンポーネントの正常性ステータスを表示できます。 次の色は、対応する Cisco ISE コンポーネントのヘルスステータスを示します。

| 色    | ヘルス ステータス | 操作                                                                                                    |
|------|-----------|----------------------------------------------------------------------------------------------------|
| 赤    | 不良        | トラブルシューティングの推奨事項を表<br>示するには、ドロップダウンオプション<br>をクリックします。                                                                      |
|      |           | アップグレードワークフローなどの操作<br>は、これらの問題が解決されるまで続行<br>できないため、問題を解決することをお<br>勧めします。                                                   |
| 橙    | 良好        | ボックスで使用可能なトラブルシューティ<br>ングの推奨事項を表示するには、ドロッ<br>プダウンオプションをクリックします。                                                            |
|      |           | コンポーネントのヘルスステータスは操作の実行に適しているため、アップグレードワークフローを続行できますが、これらの問題も Cisco ISE の機能に影響する可能性があるため、続行する前にオレンジ色で示されている問題を解決することを推奨します。 |
| グリーン | 良好        | 特に対処の必要はありません。                                                                                                    |
| 青    | 良好        | 機能に関する重要な情報を表示するには、<br>情報アイコンをクリックします。                                                                                     |

**ステップ5** [レポートのダウンロード (Download report)]をクリックします。

HealthChecksReport.json ファイルは、Cisco ISE 展開の詳細な正常性ステータス情報とともにローカルシステムに保存されます。

正常性チェックがトリガーされると、ステータスは[正常性チェック(Health Check)]ウィンドウに3時間 保持されます。[ヘルスチェック(Health Checks)]ウィンドウが更新されるか期限切れになるまで、ヘル スチェックを実行できません。

## Network Privilege Framework のイベントフロープロセス

Network Privilege Framework (NPF) 認証および許可イベントフローでは、次の表に記載されているプロセスが使用されます。

| プロセス ステージ | 説明                                                        |
|-----------|-----------------------------------------------------------|
| 1         | ネットワークアクセスデバイス (NAD) によって通常の許可またはフレッ<br>クス許可のいずれかが実行されます。 |
| 2         | 未知のエージェントレス ID が Web 許可を使用してプロファイリングされます。                 |
| 3         | RADIUS サーバーによって ID が認証および許可されます。                          |
| 4         | 許可がポートでアイデンティティに対してプロビジョニングされます。                          |
| 5         | 許可されないエンドポイントトラフィックはドロップされます。                             |

## モニターリングおよびトラブルシューティング機能のユーザーロール と権限

モニタリングおよびトラブルシューティング機能は、デフォルトのユーザーロールに関連付け られます。実行を許可されるタスクは、割り当てられているユーザーロールに直接関係しま す。

各ユーザーロールに設定されている権限と制約事項については、Cisco ISE 管理者グループを 参照してください。

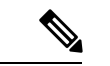

(注) Cisco TAC の指示がないルートシェルを使用した Cisco ISE へのアクセスはサポート対象外の ため、その結果として生じる可能性があるサービスの中断については、シスコは責任を負いま せん。

### モニターリングデータベースに格納されているデータ

Cisco ISE モニタリング サービスでは、データが収集され、特化したモニタリング データベー スに格納されます。ネットワーク機能のモニタリングに使用されるデータのレートおよび量に よっては、モニタリング専用のノードが必要な場合があります。Cisco ISE ネットワークによっ て、ポリシーサービスノードまたはネットワークデバイスからロギングデータが高いレートで 収集される場合は、モニタリング専用の Cisco ISE ノードを推奨します。

モニタリングデータベースに格納される情報を管理するには、データベースの完全バックアッ プおよび差分バックアップを実行します。これには、不要なデータの消去とデータベースの復 元が含まれます。

### Cisco ISE テレメトリ

テレメトリは、ネットワーク内のシステムとデバイスを監視し、ユーザーの製品使用方法に関 する情報をシスコにフィードバックします。シスコでは、この情報を使用して製品を改善しま す。

Cisco ISE テレメトリデータ通信は、https://connectdna.cisco.com/のポート 443 を介した HTTPS トラフィックとして行われます。

テレメトリはデフォルトで有効になっています。この機能を無効にするには、次の手順に従ってください。

- [管理(Administration)]>[システム(System)]>[設定(Settings)]>[Network Success Diagnostics]>[テレメトリ(Telemetry)]を選択します。
- 2. [テレメトリの有効化(Enable Telemetry)] チェックボックスをオフにし、テレメトリを無効にします。

Cisco ISE 2.7パッチ1では、テレメトリはすぐに無効になります。パッチを適用する前に、 Cisco ISE で機能が無効になり、テレメトリデータの共有が停止するまでに最大 24 時間か かる場合があります。

テレメトリにはスマートライセンスが必要です。スマートライセンスをまだ使用していない場合は、使用している Cisco ISE のバージョンのライセンスブックで「スマートライセンス」を参照してください。

- [シスコアカウント(Cisco Account)]: テレメトリからの電子メールを受信できるように シスコアカウントのログイン情報を入力します。この ID は、Cisco ISE 展開に影響する可 能性がある重大な問題がテレメトリによって発見された場合の連絡にも使用されることが あります。
- [トランスポートゲートウェイ(Transport Gateway)]:セキュリティを強化するために、 Cisco ISE とシスコの外部テレメトリサーバーの間でプロキシを使用できます。そうする場合は、このチェックボックスをオンにして、プロキシサーバーのFQDNを入力します。テレメトリにプロキシは必要ありません。

シスコでは、トランスポートゲートウェイ用のソフトウェアを提供しており、cisco.comか らダウンロードできます。このソフトウェアは、Linuxサーバー上で実行されます。RHEL サーバーでのトランスポート ゲートウェイ ソフトウェアの導入方法については、Smart Call Home 導入ガイド [英語] を参照してください。このシスコソフトウェアを使用してい る場合、URL の値は、<FQDN of

proxyserver>/Transportgateway/services/DeviceRequestHandler です。

このゲートウェイを使用して、スマートライセンスサーバーに接続することもできます。 トランスポートゲートウェイのバージョン 3.5 以降では、ポートは変更できませんが、 FQDN の代わりに IP アドレスを入力できます。

## テレメトリが収集する情報

テレメトリは、シスコに次の情報を送信します。

ノード:

各ポリシー管理ノード (PAN) については、次のとおりです。

- •ポスチャされたエンドポイントの現在の数
- PxGrid クライアントの現在の数
- MDM によって管理されるエンドポイントの現在の数
- •現在のゲストユーザーの数
- •このテレメトリレコードの開始日と終了日

各ポリシーサービスノード (PSN) については、次のとおりです。

- プロファイラプローブの数
- ノードサービスタイプ
- ・使用されているパッシブ ID

すべてのノードについては、次のとおりです。

- CPU コア数
- •VM利用可能なディスク容量
- システム名。
- Serial number
- ・VID と PID
- •アップタイム (Uptime)
- ・最後の CLI ログイン

MnT ノード数

#### pxGrid ノード数

#### ライセンス

- ・ライセンスの有効期限が切れていますか?
- ・使用可能な Apex ライセンスの数、これまでに使用された最大数
- 使用可能な基本ライセンスの数、これまでに使用された最大数
- ・使用可能な Plus ライセンスの数、これまでに使用された最大数
- ・小規模、中規模、大規模 VM ライセンスの数
- ・評価ライセンスを使用していますか?
- •スマートアカウントの名前
- TACACS デバイスの数
- •有効期限、残りの日数、ライセンス期間
- ・サービスタイプ、プライマリ UDI とセカンダリ UDI

#### ポスチャ(Posture)

- 非アクティブなポリシーの数
- •最後のポスチャフィード更新
- アクティブなポリシーの数

#### ゲスト ユーザー

- 当日の認証されたゲストの最大数
- ・当日のアクティブゲストの最大数
- ・当日の BYOD ユーザーの最大数

#### ネットワーク アクセス デバイス (NAD)

- ・認証:アクティブ化された ACL、VLAN、ポリシーサイズ
- •NDG マップと NAD 階層
- Authentication:
  - RADIUS、RSA ID、LDAP、ODBC、およびアクティブディレクトリ ID ストアの数
  - ・ローカル(管理者以外の)ユーザーの数
  - NDG マップと NAD マップ
  - •ポリシーの行数

認証用のアクティブ VLAN の数、ポリシー数、アクティブ化された ACL の数:

- •ステータス、VID、PT
- 平均負荷、メモリ使用率
- PAP、MnT、pxGrid、および PIC ノードの数
- •名前、プロファイル名、プロファイル ID

#### NAD プロファイル

各 NAD プロファイルに関する情報:

- 名前と ID
- ・シスコ デバイス
- TACACS サポート
- RADIUS サポート
- TrustSec サポート
- [デフォルトのプロファイル (Default Profile) ]

#### プロファイラ

- •フィードの最終更新日
- ・自動更新を有効にしますか。
- •プロファイルされたエンドポイント、エンドポイントの種類、不明なエンドポイント、不 明なパーセンテージ、および合計エンドポイント数
- カスタムプロファイルの数
- ・シリアル番号、範囲、エンドポイントタイプ、カスタムプロファイル

#### モバイルデバイス管理(MDM)

- MDM ノードのリスト
- •日付範囲内における、現在のMDMエンドポイント数、現在のゲストユーザー数、現在の ポスチャ済みユーザー数
- pxGrid クライアント数
- •ノード数

パッチおよびホットパッチ

## Cisco ISE をモニターする SNMP トラップ

SNMP トラップは、Cisco ISE のステータスをモニターできます。Cisco ISE サーバーにアクセ スせずに Cisco ISE をモニターする場合は、Cisco ISE の SNMP ホストとして MIB ブラウザを 設定できます。その後、MIB ブラウザから Cisco ISE のステータスをモニターすることもでき ます。

**snmp-server host** および **snmp-server trap** コマンドの詳細については、『Cisco Identity Services Engine CLI リファレンス ガイド』を参照してください。

Cisco ISE は、SNMPv1、SNMPv2c、および SNMPv3 をサポートします。

CLI から SNMP ホストを設定した場合は、Cisco ISE は次の汎用システム トラップを送信します。

- Cold start:デバイスをリブートする場合。
- •Linkup:イーサネットインターフェイスがアップしている場合。
- Linkdown: イーサネットインターフェイスがダウンしている場合。
- Authentication failure:コミュニティストリングが一致しない場合。

| OID                                                                    | 説明                                 | トラップの例                                                                                                    |
|------------------------------------------------------------------------|------------------------------------|----------------------------------------------------------------------------------------------------|
| .1.3.6.1.4.1.8072.4.0.3 \n<br>NET SNMP エージェント<br>MIB::nsNotifyRestart  | エージェントが再起動され<br>たことを示します。          | DISMAN-EVENT-MIB::sysUpTimeInstance<br>= Timeticks: (478) 0:00:04.78<br>SNMPv2-MIB::snmpTrapOID.0 = OID:<br>NET-SNMP-AGENT-MIB::nsNotifyRestart<br>SNMPv2-MIB::snmpTrapEnterprise.0<br>= OID:<br>NET-SNMP-MIB::netSnmpNotificationPrefix  |
| .1.3.6.1.4.1.8072.4.0.2 \n<br>NET SNMP エージェント<br>MIB::nsNotifyShutdown | エージェントがシャットダ<br>ウン中であることを示しま<br>す。 | DISMAN-EVENT-MIB::sysUpTimeInstance<br>= Timeticks: (479) 0:00:04.79<br>SNMPv2-MIB::snmpTrapOID.0 = OID:<br>NET-SNMP-AGENT-MIB::nsNotifyShutdown<br>SNMPv2-MIB::snmpTrapEnterprise.0 =<br>OID:<br>NET-SNMP-MIB::netSnmpNotificationPrefix |

次の表に、Cisco ISE でデフォルトで生成される汎用 SNMP トラップを示します。

| OID                                              | 説明                                                                                                    | トラップの例                                                                                                    |
|--------------------------------------------------|----------------------------------------------------------------------------------------------------|----------------------------------------------------------------------------------------------------|
| .1.3.6.1.6.3.1.1.5.4 \n<br>IF-MIB::linkUp        | エージェントロールで動作<br>している SNMP エンティ<br>ティで、いずれかの通信リ<br>ンクの ifOperStatus オブ<br>ジェクトが、ダウン状態か<br>ら (notPresent 状態以外の)<br>他の状態に遷移したことが<br>検出されたことを示しま<br>す。This other state is<br>indicated by the included value<br>of ifOperStatus.     | DISMAN-EVENT-MIB::sysUpTimeInstance<br>= Timeticks: (478) 0:00:04.78<br>SNMPv2-MIB::snmpTrapOID.0 = OID:<br>IF-MIB::linkUp IF-MIB::ifIndex.12 =<br>INTEGER: 12 IF-MIB::ifAdminStatus.12<br>= INTEGER: up(1)<br>IF-MIB::ifOperStatus.12 = INTEGER:<br>up(1)<br>SNMPv2-MIB::snmpTrapEnterprise.0 =<br>OID:<br>NET-SNMP-MIB::netSnmpAgentOIDs.10 |
| .1.3.6.1.6.3.1.1.5.3 \n<br>IF-MIB::linkDown      | エージェントロールで動作<br>している SNMP エンティ<br>ティで、いずれかの通信リ<br>ンクの ifOperStatus オブ<br>ジェクトが、(notPresent<br>状態以外の)他の状態から<br>ダウン状態に遷移しようと<br>していることが検出された<br>ことを示します。This other<br>state is indicated by the<br>included value of ifOperStatus. | DISMAN-EVENT-MIB::sysUpTimeInstance<br>= Timeticks: (479) 0:00:04.79<br>SNMPv2-MIB::snmpTrapOID.0 = OID:<br>IF-MIB::linkDown IF-MIB::ifIndex.5 =<br>INTEGER: 5 IF-MIB::ifAdminStatus.5<br>= INTEGER: up(1)<br>IF-MIB::ifOperStatus.5 = INTEGER:<br>down(2)<br>SNMPv2-MIB::snmpTrapEnterprise.0 =<br>OID:<br>NET-SNMP-MIB::netSnmpAgentOIDs.10 |
| .1.3.6.1.6.3.1.1.5.1 \n<br>SNMPv2-MIB::coldStart | 通知発信元アプリケーショ<br>ンをサポートする SNMPエ<br>ンティティが再初期化さ<br>れ、このエンティティの設<br>定が変更された可能性があ<br>ることを示します。                                                                                                    | DISMAN-EVENT-MIB::sysUpTimeInstance<br>= Timeticks: (8) 0:00:00.08<br>SNMPv2-MIB::snmpTrapOID.0 = OID:<br>SNMPv2-MIB::coldStart<br>SNMPv2-MIB::snmpTrapEnterprise.0 =<br>OID:<br>NET-SNMP-MIB::netSnmpAgentOIDs.10                                                                                                    |

#### Cisco ISE のプロセスモニタリング SNMP トラップ

Cisco ISE では、Cisco ISE CLI から SNMP ホストを設定する場合、Cisco ISE プロセスステータ スの hrSWRunName トラップを SNMP マネージャに送信できます。Cisco ISE は cron ジョブを 使用してこれらのトラップをトリガーします。cron ジョブは Cisco ISE プロセスステータスを Monit から取得します。CLI から SNMP-Server Host コマンドを設定した後、5 分ごとに cron ジョブを実行して Cisco ISE をモニターします。

### Note

管理者が ISE プロセスを手動で停止した場合は、プロセスの Monit が停止しても、SNMP マ ネージャにトラップは送信されません。プロセスが不意にシャットダウンし、自動的に復活し ない場合のみ、プロセス停止 SNMP トラップは SNMP マネージャに送信されます。

| OID                               | 説明                  | トラップの例                                     |
|-----------------------------------|---------------------|--------------------------------------------|
| .1.3.6.1.2.1.25.4.2.1.2 \n        | A textual           | DISMAN-EVENT-MIB::sysUpTimeInstance        |
| HOST RESOURCES MIR hr SWR un Name | description of this | = Timeticks: (63692139) 7 days, 8:55:21.39 |
|                                   | running piece of    | SNMPv2-MIB::snmpTrapOID.0 = OID:           |
|                                   | software, including | HOSTRESOURCES-MIB::hrSWRunName             |
|                                   | the manufacturer,   | HOSTRESOURCES-MIB::hrSWRunName             |
|                                   | revision, and the   | = STRING: "redis-server:Running"           |
|                                   | name by which it is |                                            |
|                                   |                     |                                            |
|                                   | このノノトリエ             |                                            |
|                                   | アかローカルに             |                                            |
|                                   | インストールさ             |                                            |
|                                   | れている場合              |                                            |
|                                   | は、対応する              |                                            |
|                                   | hrSWInstalledName   |                                            |
|                                   | で使用されてい             |                                            |
|                                   | るものと同じ文             |                                            |
|                                   | 字列である必要             |                                            |
|                                   | があります。検             |                                            |
|                                   | 討する必要のあ             |                                            |
|                                   | るサービスは、             |                                            |
|                                   | app-server,         |                                            |
|                                   | rsyslog             |                                            |
|                                   | redis-server,       |                                            |
|                                   | ad-connector,       |                                            |
|                                   | mnt-collector       |                                            |
|                                   | mnt-processor       |                                            |
|                                   | ca-server           |                                            |
|                                   | est-server、および      |                                            |
|                                   | elasticsearch で     |                                            |
|                                   | す                   |                                            |
|                                   |                     |                                            |

次に、Cisco ISE のプロセスモニタリング SNMP トラップのリストを示します。

Cisco ISE は、次のステータスのトラップを設定済みの SNMP サーバーに送信します。

- Process Start (監視状態)
- Process Stop (監視されていない状態)
- Execution Failed: プロセスの状態が「Monitored」から「Execution failed」に変更されると トラップが送信されます。
- Does Not Exists: プロセスの状態が「Monitored」から「Does not exists」に変更されるとトラップが送信されます。

SNMP サーバーで、すべてのオブジェクトについて一意のオブジェクト ID (OID) が生成され、値が OID に割り当てられます。SNMP サーバーの OID 値でオブジェクトを検索できます。

実行中のトラップの OID 値は running で、監視されないトラップ、存在しないトラップ、実行 に失敗したトラップの OID 値は stopped です。

Cisco ISE は、HOST-RESOURCES MIB に属している hrSWRunName の OID を使用してトラッ プを送信し、< *PROCESS NAME* > - < *PROCESS STATUS* > として OID 値を設定します。たとえ ば、runtime - running として設定します。

Cisco ISE が SNMP トラップを SNMP サーバーに送信するのを停止させるには、Cisco ISE CLI から SNMP 設定を削除します。この操作によって、SNMP トラップの送信と、SNMP マネージャからのポーリングが停止されます。

#### Cisco ISE のディスク使用状況 SNMP トラップ

Cisco ISE のパーティションのディスク使用率がしきい値に到達し、設定された空きディスク 領域の量に達すると、ディスク使用状況トラップが送信されます。

| OID                        | 説明                | トラップの例                                                                     |
|----------------------------|-------------------|----------------------------------------------------------------------------|
| .1.3.6.1.4.1.2021.9.1.9 \n | 使用されているディスク       | DISMAN-EVENT-MIB::sysUpTimeInstance                                        |
| UCD-SNMP-MIB::dskPercent   | 容量の割合。            | = Timeticks: (118198297) 13 days,<br>16:19:42 97 SNMPv2 MIB::snmpTrapOID 0 |
|                            |                   | = OID: UCD-SNMP-MIB::dskPercent                                            |
|                            |                   | UCD-SNMP-MIB::dskPercent = INTEGER:                                        |
|                            |                   | 13                                                                         |
| .1.3.6.1.4.1.2021.9.1.2 \n | ディスクがマウントされ       | DISMAN-EVENT-MIB::sysUpTimeInstance                                        |
| UCD-SNMP-MIB::dskPath      | ている場所のパス。         | = Timeticks: $(118198304)$ 13 days,<br>16:19:43.04                         |
|                            | dskPath は、ISE 管理コ | SNMPv2-MIB::snmpTrapOID.0 = OID:                                           |
|                            | マンド show disks の出 | UCD-SNMP-MIB::dskPath                                                      |
|                            | 力ですべてのマウント        | UCD-SNMP-MIB::dskPath = STRING: /opt                                       |
|                            | ポイントのトラップを送       |                                                                            |
|                            | 信できます。            |                                                                            |

次の表に、Cisco ISE で設定可能なディスク使用状況 SNMP トラップのリストを示します。

## Cisco ISE アラーム

アラームは、ネットワークの重大な状態を通知し、[アラーム(Alarms)]ダッシュレットに表示されます。データ消去イベントなど、システムアクティビティの情報も提供されます。システムアクティビティの通知方法を設定したり、システムアクティビティを完全に無効にしたりできます。また、特定のアラームのしきい値を設定できます。

大半のアラームには関連付けられているスケジュールがなく、イベント発生後即時に送信され ます。その時点で最新の15,000件のアラームのみが保持されます。

イベントが繰り返し発生する場合、同じアラームは約1時間抑制されます。イベントが繰り返 し発生する間、トリガーによっては、アラームが再び表示されるまでに約1時間かかる場合が あります。 アラーム名、カテゴリ、シビラティ(重大度)、またはステータスに基づいて、表示するア ラームをフィルタリングできます。複数のフィルタを選択した場合、フィルタ結果は加算的に なります。これはカスケードフィルタと呼ばれます。これにより、ドリルダウンして特定の データを見つけることができます。

**クイックフィルタ**を使用すれば、リストページに表示されるフィールド属性の値を入力し、 ページをリフレッシュすることで、フィルタ基準に一致するレコードのみを一覧表示できま す。

**拡張フィルタ**を使用すれば、アラーム名にTrustSecを含むなど、指定した条件に基づいて情報 をフィルタリングできます。複数の条件を指定できます。

自分だけがアクセスできるユーザー固有のカスタムフィルタを作成して保存できます。

[すべてのフィルタをクリア(Clear All Filters)]をクリックして、すべての適用されたフィル タを削除します。

次の表に、すべての Cisco ISE アラームおよびその説明と解決方法を示します。

| アラーム名                                                             | アラームの説明                                                                                          | アラームの解決方法                                               |  |  |  |  |
|-------------------------------------------------------------------|--------------------------------------------------------------------------------------------------|---------------------------------------------------------|--|--|--|--|
| 管理および操作の監査の管理                                                     |                                                                                                  |                                                         |  |  |  |  |
| 展開のアップグレードの失<br>敗(Deployment Upgrade<br>Failure)                  | ISE ノードでアップグレー<br>ドに失敗しました。                                                                      | アップグレードが失敗した原因と修<br>正処置について、失敗したノードの<br>ADE.log を確認します。 |  |  |  |  |
| アップグレードバンドルの<br>ダウンロードの失敗<br>(Upgrade Bundle Download<br>failure) | アップグレードバンドルの<br>ダウンロードが ISE ノード<br>で失敗しました。                                                      | アップグレードが失敗した原因と修<br>正処置について、失敗したノードの<br>ADE.log を確認します。 |  |  |  |  |
| SXP 接続障害(SXP<br>Connection Failure)                               | SXP 接続に失敗しました。                                                                                   | SXP サービスが実行していることを<br>確認します。ピアに互換性があるこ<br>とを確認します。      |  |  |  |  |
| シスコプロファイルの全デ<br>バイスへの適用(Cisco<br>profile applied to all devices)  | ネットワーク デバイス プ<br>ロファイルによって、<br>MAB、Dot1X、CoA、Web<br>リダイレクトなどのネット<br>ワーク アクセス デバイス<br>の機能が定義されます。 | シスコ以外のネットワークデバイス<br>の設定を必要に応じて編集し、適切<br>なプロファイルを割り当てます。 |  |  |  |  |

表 2: Cisco ISE アラーム

| アラーム名                                                                                                    | アラームの説明                                                                                                    | アラームの解決方法                                                                                                    |
|----------------------------------------------------------------------------------------------------|----------------------------------------------------------------------------------------------------|----------------------------------------------------------------------------------------------------|
| CRL で失効した証明書が見<br>つかったことによるセキュ<br>ア LDAP 接続の再接続<br>(Secure LDAP connection<br>reconnect due to CRL found<br>revoked certificate)         | CRL チェックの結果、<br>LDAP 接続で使用された証<br>明書が失効していることが<br>検出されました。                                                          | CRL 設定が有効であることを確認し<br>ます。LDAP サーバー証明書とその<br>発行元の証明書が失効していないこ<br>とを確認します。失効している場合<br>は、新しい証明書を発行して LDAP<br>サーバーにインストールします。      |
| OCSP で失効した証明書が<br>見つかったことによるセ<br>キュア LDAP 接続の再接続<br>(Secure LDAP connection<br>reconnect due to OCSP found<br>revoked certificate)       | OCSP チェックの結果、<br>LDAP 接続で使用された証<br>明書が失効していることが<br>検出されました。                                                         | OCSP 設定が有効であることを確認<br>します。LDAP サーバー証明書とそ<br>の発行元の証明書が失効していない<br>ことを確認します。失効している場<br>合は、新しい証明書を発行してLDAP<br>サーバーにインストールします。      |
| CRL で失効した証明書が見<br>つかったことによるセキュ<br>ア syslog 接続の再接続<br>(Secure syslog connection<br>reconnect due to CRL found<br>revoked certificate)     | CRL チェックの結果、<br>syslog 接続で使用された証<br>明書が失効していることが<br>検出されました。                                                        | CRL 設定が有効であることを確認し<br>ます。syslog サーバー証明書とその<br>発行元の証明書が失効していないこ<br>とを確認します。失効している場合<br>は、新しい証明書を発行して syslog<br>サーバーにインストールします。  |
| OCSP で失効した証明書が<br>見つかったことによるセ<br>キュアな syslog 接続の再接<br>続 (Secure syslog connection<br>reconnect due to OCSP found<br>revoked certificate) | OCSP チェックの結果、<br>syslog 接続で使用された証<br>明書が失効していることが<br>検出されました。                                                       | OCSP 設定が有効であることを確認<br>します。syslog サーバー証明書とそ<br>の発行元の証明書が失効していない<br>ことを確認します。失効している場<br>合は、新しい証明書を発行して syslog<br>サーバーにインストールします。 |
| 管理者アカウントがロック/<br>無効 (Administrator account<br>Locked/Disabled)                                                                           | パスワードの失効または不<br>正なログイン試行のため<br>に、管理者アカウントが<br>ロックされているか、また<br>は無効になっています。詳<br>細については、管理者パス<br>ワードポリシーを参照して<br>ください。 | 管理者パスワードは、GUIまたはCLI<br>を使用して、他の管理者によってリ<br>セットできます。                                                                            |
| ERS が非推奨の URL を検<br>出(ERS identified deprecated<br>URL)                                                                                  | ERS が廃止 URL を検出し<br>ました。                                                                                            | 要求されたURLは廃止されているた<br>め、使用しないでください。                                                                                             |
| ERS が古い URL を検出し<br>ました。                                                                                                    | ERS が古い URL を検出し<br>ました。                                                                                            | 要求されたURLは古いため、新しい<br>URLを使用してください。古いURL<br>は今後のリリースで削除されませ<br>ん。                                                               |

I

| アラーム名                                                                                                    | アラームの説明                                                                                  | アラームの解決方法                                                                                                    |
|----------------------------------------------------------------------------------------------------|------------------------------------------------------------------------------------------|----------------------------------------------------------------------------------------------------|
| ERS 要求 Content-Type ヘッ<br>ダーが古い (ERS request<br>content-type header is<br>outdated)                      | ERS 要求 Content-Type ヘッ<br>ダーが最新ではありませ<br>ん。                                              | 要求 Content-Type ヘッダーで指定さ<br>れた要求のリソースバージョンが最<br>新ではありません。これはリソース<br>スキーマが変更されたことを意味し<br>ます。いくつかの属性が追加または<br>削除された可能性があります。古い<br>スキーマをこのまま処理するため<br>に、ERS エンジンでデフォルト値が<br>使用されます。                 |
| ERS XML 入力が XSS また<br>はインジェクション攻撃の<br>原因です(ERS XML input<br>is a suspect for XSS or<br>Injection attack) | ERS XML 入力が XSS また<br>はインジェクション攻撃の<br>原因になっています。                                         | XML 入力を確認してください。                                                                                                    |
| バックアップに失敗<br>(Backup Failed)                                                                             | ISE バックアップ操作に失<br>敗しました。                                                                 | <ul> <li>Cisco ISE とリポジトリ間のネット<br/>ワーク接続を確認します。次の点を<br/>確認します。</li> <li>・リポジトリに使用しているログ<br/>イン情報が正しいこと。</li> <li>・リポジトリに十分なディスク領<br/>域があること。</li> <li>・リポジトリユーザーが書き込み<br/>特権を持っていること。</li> </ul> |
| CAサーバーがダウン(CA<br>Server is down)                                                                         | CA サーバーがダウンして<br>います。                                                                    | CA サービスがCA サーバーで稼働中<br>であることを確認します。                                                                                                    |
| CA サーバーが稼働中(CA<br>Server is Up)                                                                          | CA サーバーは稼働中で<br>す。                                                                       | CA サーバーが稼働中であることを<br>知らせる通知が管理者に送信されま<br>す。                                                                                                    |
| 証明書の有効期限<br>(Certificate Expiration)                                                                     | この証明書はまもなく有効<br>期限が切れます。これが失<br>効すると、Cisco ISE がクラ<br>イアントとのセキュアな通<br>信を確立しないようにしま<br>す。 | 証明書を交換します。信頼できる証<br>明書の場合、発行元の認証局(CA)<br>にお問い合わせください。CA署名<br>付きローカル証明書の場合、CSRを<br>生成し、CAに新しい証明書を作成<br>してもらいます。自己署名したロー<br>カル証明書の場合、Cisco ISEを使用<br>して、有効期限を延長します。使用<br>されなくなった場合、証明書を削除<br>できます。 |

| アラーム名                                                                      | アラームの説明                                                                                                  | アラームの解決方法                                                                                                    |
|----------------------------------------------------------------------------|----------------------------------------------------------------------------------------------------|----------------------------------------------------------------------------------------------------|
| 証明書が失効(Certificate<br>Revoked)                                             | 内部 CA がエンドポイント<br>に発行した証明書を管理者<br>が取り消しました。                                                              | もう一度BYODフローに従って最初<br>から新しい証明書を使用してプロビ<br>ジョニングします。                                                                                                    |
| 証明書プロビジョニング初<br>期化エラー(Certificate<br>Provisioning Initialization<br>Error) | 証明書プロビジョニングの<br>初期化に失敗しました。                                                                              | 複数の証明書でサブジェクトの CN<br>(CommonName) 属性が同じ値に<br>なっています。証明書チェーンを構<br>築できません。SCEP (Simple<br>Certificate Enrollment Protocol) サー<br>バーからの証明書を含め、システム<br>内のすべての証明書を確認します。                              |
| 証明書の複製に失敗<br>(Certificate Replication<br>Failed)                           | セカンダリノードへの証明<br>書の複製に失敗しました。                                                                             | 証明書がセカンダリノードで無効で<br>あるか、他の永続的なエラー状態が<br>あります。セカンダリノードに矛盾<br>する証明書が存在しないかどうかを<br>確認します。存在する場合は、セカ<br>ンダリノードに存在する証明書を削<br>除し、プライマリノードの新しい証<br>明書をエクスポートしてから削除<br>し、その後インポートして複製を再<br>試行します。        |
| 証明書の複製に一時的に失<br>敗(Certificate Replication<br>Temporarily Failed)           | セカンダリノードへの証明<br>書の複製に一時的に失敗し<br>ました。                                                                     | 証明書は、ネットワークの停止など<br>の一時的な状態によりセカンダリ<br>ノードに複製されませんでした。複<br>製は、成功するまで再試行されま<br>す。                                                                                                    |
| 証明書が失効(Certificate<br>Expired)                                             | この証明書の期限が切れて<br>います。Cisco ISE がクライ<br>アントとのセキュアな通信<br>を確立しないようにしま<br>す。ノードツーノード通信<br>も影響を受ける場合があり<br>ます。 | 証明書を交換します。信頼できる証<br>明書の場合、発行元の認証局(CA)<br>にお問い合わせください。CA署名<br>付きローカル証明書の場合、CSRを<br>生成し、CAに新しい証明書を作成<br>してもらいます。自己署名したロー<br>カル証明書の場合、Cisco ISEを使用<br>して、有効期限を延長します。使用<br>されなくなった場合、証明書を削除<br>できます。 |
| 証明書要求転送に失敗<br>(Certificate Request<br>Forwarding Failed)                   | 証明書要求転送に失敗しま<br>した。                                                                                      | 受信する証明書要求が送信者の属性<br>に一致することを確認します。                                                                                                    |

I

| アラーム名                                                        | アラームの説明                                                                                 | アラームの解決方法                                                                                                    |
|--------------------------------------------------------------|-----------------------------------------------------------------------------------------|----------------------------------------------------------------------------------------------------|
| 設定が変更(Configuration<br>Changed)                              | Cisco ISE 設定が更新されて<br>います。このアラームは、<br>ユーザーとエンドポイント<br>に設定変更があってもトリ<br>ガーされません。          | 設定変更が想定どおりであるかどう<br>かを確認します。                                                                                                    |
| CRL の取得に失敗(CRL<br>Retrieval Failed)                          | サーバーから CRL を取得<br>できません。これは、指定<br>した CRL が使用できない<br>場合に発生します。                           | ダウンロードURLが正しく、サービ<br>スに使用可能であることを確認しま<br>す。                                                                                                    |
| DNS 解決に失敗(DNS<br>Resolution Failure)                         | ノードで DNS 解決に失敗<br>しました。                                                                 | <b>ip name-server</b> コマンドで設定した<br>DNSサーバーが到達可能であるか確<br>認します。                                                                                                    |
|                                                              |                                                                                         | <b>DNS Resolution failed for CNAME</b><br><hostname node="" of="" the=""> というアラー<br/>ムが表示された場合は、各 Cisco ISE<br/>ノードの A レコードとともに<br/>CNAME RR を作成していることを確<br/>認します。</hostname>                                |
| ファームウェアの更新が必<br>要(Firmware Update<br>Required)               | このホスト上でファーム<br>ウェアの更新が必要です。                                                             | ファームウェアの更新の入手方法に<br>ついては、Cisco TAC にお問い合わ<br>せください。                                                                                                    |
| 仮想マシンリソースが不十<br>分(Insufficient Virtual<br>Machine Resources) | このホストには、CPU、<br>RAM、ディスク容量、IOPS<br>(1 秒当たりの入出力処<br>理)などの仮想マシン<br>(VM) リソースが不足し<br>ています。 | Cisco ISE ハードウェア設置ガイド<br>[英語] に指定されている VM ホスト<br>の最小要件を確認します。                                                                                                    |
| NTPサービスの障害(NTP<br>Service Failure)                           | NTPサービスがこのノード<br>でダウンしています。                                                             | これは、NTP サーバーと Cisco ISE<br>ノードとの間に大きな時間差(1000<br>秒以上)があるために発生すること<br>があります。NTP サーバーが正しく<br>動作していることを確認し、 <b>ntp</b><br><b>server</b> < <i>servername</i> > CLI コマンドを<br>使用して NTP サービスを再起動し<br>て、時間のずれを修正します。 |

| アラーム名                                                            | アラームの説明                                                          | アラームの解決方法                                                                                                    |
|------------------------------------------------------------------|------------------------------------------------------------------|----------------------------------------------------------------------------------------------------|
| NTP 同期に失敗(NTP Sync<br>Failure)                                   | このノードに構成されてい<br>るすべてのNTPサーバーが<br>到達不能です。                         | CLIでshowntp コマンドを実行して<br>トラブルシューティングします。<br>Cisco ISE から NTP サーバーに到達<br>可能であることを確認します。NTP<br>認証が設定されている場合、キーID<br>と値がサーバーの対応する値に一致<br>することを確認します。                        |
| スケジュールされた設定<br>バックアップなし(No<br>Configuration Backup<br>Scheduled) | Cisco ISE 設定バックアップ<br>がスケジュールされていま<br>せん。                        | 設定バックアップのスケジュールを<br>作成します。                                                                                                    |
| 操作 DB 消去に失敗<br>(Operations DB Purge<br>Failed)                   | 操作データベースから古い<br>データを消去できません。<br>これは、MnT ノードがビ<br>ジーの場合に発生します。    | [データ消去の監査(Data Purging<br>Audit)]レポートをチェックし、使<br>用済みスペースがしきい値スペース<br>より少ないことを確認します。CLI<br>を使用して MnT ノードにログイン<br>し、消去操作を手動で実行します。                                         |
| プロファイラ SNMP 要求に<br>失敗(Profiler SNMP Request<br>Failure)          | SNMP 要求がタイムアウト<br>したか、あるいは SNMP コ<br>ミュニティまたはユーザー<br>認証データが不正です。 | SNMP が NAD で動作していること<br>を確認し、Cisco ISE の SNMP 設定が<br>NADに一致していることを確認しま<br>す。                                                                                             |
| 複製に失敗(Replication<br>Failed)                                     | セカンダリノードは複製さ<br>れたメッセージを消費でき<br>ませんでした。                          | Cisco ISE GUI にログインし、[展開<br>(Deployment)]ウィンドウから手動<br>同期を実行します。影響を受ける<br>Cisco ISE ノードを登録解除してから<br>登録し直します。                                                              |
| 復元に失敗(Restore<br>Failed)                                         | Cisco ISE 復元操作に失敗し<br>ました。                                       | Cisco ISE とリポジトリ間のネット<br>ワーク接続を確認します。リポジト<br>リに使用するクレデンシャルが正し<br>いことを確認します。バックアップ<br>ファイルが破損していないことも確<br>認します。CLI で reset-config コマ<br>ンドを実行して、正常な既知の最終<br>バックアップを復元します。 |
| パッチに失敗(Patch<br>Failure)                                         | パッチプロセスがサーバー<br>で失敗しました。                                         | サーバーにパッチプロセスを再イン<br>ストールします。                                                                                                    |
| パッチに成功 (Patch<br>Success)                                        | パッチプロセスがサーバー<br>で成功しました。                                         |                                                                                                    |

I

| アラーム名                                                                         | アラームの説明                                                            | アラームの解決方法                                                                                                    |
|-------------------------------------------------------------------------------|--------------------------------------------------------------------|----------------------------------------------------------------------------------------------------|
| 外部 MDM サーバー API<br>バージョンが不一致<br>(External MDM Server API<br>Version Mismatch) | 外部 MDM サーバー API<br>バージョンが Cisco ISE に<br>設定されたものと一致しま<br>せん。       | MDM サーバー API バージョンが<br>Cisco ISE に設定されたものと同じで<br>あることを確認します。Cisco ISE<br>MDM サーバー設定を更新します(必<br>要な場合)。                                                                 |
| 外部 MDM サーバー接続に<br>失敗(External MDM Server<br>Connection Failure)               | 外部 MDM サーバーへの接<br>続に失敗しました。                                        | MDM サーバーが稼働し、Cisco<br>ISE-MDM API サービスが MDM サー<br>バーで稼働していることを確認しま<br>す。                                                                                              |
| 外部 MDM サーバー応答エ<br>ラー(External MDM Server<br>Response Error)                   | 外部 MDM サーバー応答エ<br>ラーです。                                            | Cisco ISE-MDM API サービスが MDM<br>サーバーで適切に動作していること<br>を確認します。                                                                                                    |
| 複製が停止(Replication<br>Stopped)                                                 | ISE ノードが PAN から設定<br>データを複製できませんで<br>した。                           | Cisco ISE GUI にログインし、[展開<br>(Deployment)]ウィンドウから手動<br>同期を実行するか、または影響を受<br>けた ISE ノードを登録解除してから<br>必須フィールドを指定して再登録し<br>ます。                                              |
| MDM コンプライアンス<br>ポーリングが無効(MDM<br>Compliance Polling<br>Disabled)               | 定期的なコンプライアンス<br>ポーリングで、膨大な非準<br>拠デバイス情報を受信しま<br>した。                | MDM サーバーに到達する非準拠デ<br>バイス要求の数を 20000 未満に維持<br>します。                                                                                                    |
| エンドポイント証明書が期<br>限切れ (Endpoint certificates<br>expired)                        | エンドポイント証明書が日<br>次スケジュールジョブで期<br>限切れとマークされまし<br>た。                  | エンドポイントデバイスを再登録し<br>て新しいエンドポイント証明書を取<br>得します。                                                                                                    |
| エンドポイント証明書が消<br>去 (Endpoint certificates<br>purged)                           | 期限切れのエンドポイント<br>証明書が日次スケジュール<br>ジョブによって消去されま<br>した。                | 特に対処は必要ありません。これ<br>は、管理者が開始したクリーンアッ<br>プ操作です。                                                                                                    |
| エンドポイントのアクティ<br>ビティ消去                                                         | 過去24時間のエンドポイ<br>ントのアクティビティを消<br>去します。このアラーム<br>は、真夜中にトリガーされ<br>ます。 | [操作 (Operations)]>[レポート<br>(Reports)]>[エンドポイントと<br>ユーザー (Endpoints and Users)]><br>[エンドポイントのアクティビティ消<br>去 (Endpoints Purge Activities)]を<br>選択して、消去アクティビティを確<br>認します。 |

I

| アラーム名                                                                                               | アラームの説明                                                              | アラームの解決方法                                                               |
|----------------------------------------------------------------------------------------------------|----------------------------------------------------------------------|-------------------------------------------------------------------------|
| 複製低速エラー(Slow<br>Replication Error)                                                                  | 低速またはスタックした複<br>製が検出されました。                                           | ノードが到達可能であり、展開の一<br>部であることを確認します。                                       |
| 複製低速情報(Slow<br>Replication Info)                                                                    | 低速の複製またはスタック<br>した複製が検出されまし<br>た。                                    | ノードが到達可能であり、展開の一<br>部であることを確認します。                                       |
| 複製低速警告(Slow<br>Replication Warning)                                                                 | 低速またはスタックした複<br>製が検出されました。                                           | ノードが到達可能であり、展開の一<br>部であることを確認します。                                       |
| PAN 自動フェールオー<br>バー:フェールオーバーが<br>失敗しました(PAN Auto<br>Failover - Failover Failed)                      | セカンダリ管理ノードへの<br>プロモーション要求が失敗<br>しました。                                | 解決方法については、アラームの詳<br>細を参照してください。                                         |
| PAN 自動フェールオー<br>バー:フェールオーバーが<br>トリガーされました(PAN<br>Auto Failover - Failover<br>Triggered)             | プライマリロールにセカン<br>ダリ管理ノードのフェール<br>オーバーが正常にトリガー<br>されました。               | セカンダリ PAN のプロモーションが<br>完了するまで待機し、古いプライマ<br>リ PAN を起動します。                |
| PAN 自動フェールオー<br>バー:ヘルスチェックの非<br>アクティビティ(PAN Auto<br>Failover - Health Check<br>Inactivity)          | PAN がモニタリング ノー<br>ドからヘルスチェックのモ<br>ニタリング要求を受け取り<br>ませんでした。            | 報告されたモニタリングノードがダ<br>ウンしているか、または同期してい<br>ないか確認し、必要に応じて、手動<br>同期をトリガーします。 |
| PAN 自動フェールオー<br>バー : 無効なヘルスチェッ<br>ク(PAN Auto Failover -<br>Invalid Health Check)                    | 自動フェールオーバーで無<br>効なヘルス チェック モニ<br>タリング要求が受信されま<br>した。                 | ヘルス チェック モニタリング ノー<br>ドが同期していることを確認し、必<br>要な場合は手動で同期をトリガーし<br>ます。       |
| PAN 自動フェールオー<br>バー : プライマリ管理ノー<br>ドのダウン(PAN Auto<br>Failover - Primary<br>Administration Node Down) | PAN がダウンしているか、<br>またはモニタリングノード<br>から到達不能です。                          | PAN を起動するか、またはフェール<br>オーバーが発生するまで待機しま<br>す。                             |
| PAN 自動フェールオー<br>バー:フェールオーバーの<br>試行が拒否されました<br>(PAN Auto Failover -<br>Rejected Failover Attempt)    | ヘルス チェック モニター<br>ノードによって行われたプ<br>ロモーション要求をセカン<br>ダリ管理ノードが拒否しま<br>した。 | 解決方法については、アラームの詳<br>細を参照してください。                                         |

| アラーム名                                                               | アラームの説明                                                  | アラームの解決方法                                                                                          |
|---------------------------------------------------------------------|----------------------------------------------------------|----------------------------------------------------------------------------------------------------|
| EST サービスの停止(EST<br>Service is down)                                 | EST サービスが停止してい<br>ます。                                    | CA および EST サービスが稼働して<br>おり、証明書サービスのエンドポイ<br>ントサブ CA 証明書チェーンが完了<br>していることを確認します。                    |
| EST サービスの稼働(EST<br>Service is up)                                   | EST サービスが稼働してい<br>ます。                                    | EST サービスが稼働中であることを<br>知らせる通知が管理者に送信されま<br>す。                                                       |
| Smart Call Home の通信障害<br>(Smart Call Home<br>Communication Failure) | Smart Call Home メッセージ<br>が正常に送信されませんで<br>した。             | Cisco ISE と Cisco システムの間で<br>ネットワーク接続があることを確認<br>します。                                              |
| テレメトリメッセージの障<br>害(Telemetry<br>Communication Failure)               | テレメトリメッセージが正<br>常に送信されませんでし<br>た。                        | Cisco ISE と Cisco システムの間で<br>ネットワーク接続があることを確認<br>します。                                              |
| アダプタに接続できない                                                         | Cisco ISE は、アダプタに接<br>続できません。                            | エラーの詳細はアダプタログを確認<br>してください。                                                                        |
| アダプタのエラー                                                            | アダプタにエラーが生じて<br>います。                                     | アラームの説明を確認してくださ<br>い。                                                                              |
| アダプタ接続の失敗                                                           | アダプタは、送信元のサー<br>バーに接続できません。                              | 送信元のサーバーがアクセス可能で<br>あることを確認してください                                                                  |
| エラーによるアダプタの停<br>止                                                   | アダプタにエラーが発生<br>し、望ましい状態ではあり<br>ません。                      | アダプタの設定が正しく、送信元<br>サーバーがアクセス可能であること<br>を確認してください。エラーの詳細<br>については、アダプタログを確認し<br>てください。              |
| サービスコンポーネントの<br>エラー                                                 | サービスコンポーネントに<br>エラーが生じています。                              | アラームの説明を確認してくださ<br>い。                                                                              |
| サービスコンポーネントの<br>情報                                                  | サービスコンポーネントが<br>情報を送信しました。                               | なし。                                                                                                |
| ISE サービス                                                            |                                                          |                                                                                                    |
| 過剰な TACACS 認証試行<br>(Excessive TACACS<br>Authentication Attempts)    | ISE ポリシーサービスノー<br>ドで TACACS 認証の割合<br>が想定よりも多くなってい<br>ます。 | <ul> <li>・ネットワークデバイスの再認証<br/>タイマーをチェックします。</li> <li>・ISEインフラストラクチャのネッ<br/>トワーク接続を確認します。</li> </ul> |

| アラーム名                                                                           | アラームの説明                                                                            | アラームの解決方法                                                                                                    |
|---------------------------------------------------------------------------------|------------------------------------------------------------------------------------|----------------------------------------------------------------------------------------------------|
| 過剰な TACACS 認証の失<br>敗した試行(Excessive<br>TACACS Authentication<br>Failed Attempts) | ISE ポリシーサービスノー<br>ドで失敗した TACACS 認<br>証の割合が想定よりも多く<br>なっています。                       | <ul> <li>・根本原因を特定するために認証<br/>手順を確認します。</li> <li>・IDと秘密の不一致がないか、ISE<br/>または NAD の設定を確認しま<br/>す。</li> </ul>             |
| MSE ロケーション サー<br>バーへのアクセス回復<br>(MSE Location Server<br>accessible again)        | MSE ロケーション サー<br>バーへのアクセスが回復し<br>ました。                                              | なし。                                                                                                    |
| MSE ロケーション サー<br>バーにアクセス不能(MSE<br>Location Server not<br>accessible.)           | MSEロケーションサーバー<br>はアクセス不能であるか、<br>ダウンしています。                                         | MSEロケーションサーバーが稼働中<br>で、ISE ノードからアクセスできる<br>か確認します。                                                                    |
| AD コネクタを再起動する<br>必要があります(AD<br>Connector had to be<br>restarted)                | AD コネクタが突然シャッ<br>トダウンし、再起動が必要<br>となりました。                                           | 問題が解決しない場合は、Cisco TAC<br>にお問い合わせください。                                                                                 |
| Active Directory フォレスト<br>が使用不可(Active<br>Directory Forest is<br>unavailable)   | Active Directory フォレスト<br>グローバルカタログが使用<br>できず、認証、許可、およ<br>びグループと属性の取得に<br>使用できません。 | DNS 設定、Kerberos 設定、エラー状態、およびネットワーク接続を確認します。                                                                           |
| 認証ドメインが使用不可<br>(Authentication domain is<br>unavailable)                        | 認証ドメインが使用でき<br>ず、認証、許可、およびグ<br>ループと属性の取得に使用<br>できません。                              | DNS 設定、Kerberos 設定、エラー状<br>態、およびネットワーク接続を確認<br>します。                                                                   |
| ISE の認証非アクティビ<br>ティ(ISE Authentication<br>Inactivity)                           | Cisco ISE ポリシー サービ<br>スノードは、ネットワーク<br>デバイスから認証要求を受<br>け取っていません。                    | <ul> <li>Cisco ISE および NAD の設定を<br/>確認します。</li> <li>Cisco ISE および NAD インフラ<br/>ストラクチャのネットワーク接<br/>続を確認します。</li> </ul> |
| IDマッピングの認証非アク<br>ティビティ(ID Map.<br>Authentication Inactivity)                    | 過去 15 分間、ユーザー認<br>証イベントが ID マッピン<br>グサービスによって収集さ<br>れませんでした。                       | ユーザー認証が想定される時間(勤<br>務時間など)である場合は、Active<br>Directoryドメインコントローラへの<br>接続を確認します。                                         |

I

| アラーム名                                                  | アラームの説明                                                                       | アラームの解決方法                                                                                                    |
|--------------------------------------------------------|-------------------------------------------------------------------------------|----------------------------------------------------------------------------------------------------|
| CoA 失敗(CoA Failed)                                     | ネットワークデバイスが、<br>Cisco ISE ポリシーサービス<br>ノードによって発行された<br>認可変更(CoA)要求を拒<br>否しました。 | そのネットワークデバイスが Cisco<br>ISE からの CoA を受け入れるように<br>設定されていることを確認します。<br>CoA が有効なセッションに対して発<br>行されているか確認します。                                                                                                    |
| 設定されたネームサーバー<br>がダウン(Configured<br>nameserver is down) | 設定されたネームサーバー<br>がダウンしているか、使用<br>できません。                                        | DNS設定とネットワーク接続を確認<br>します。                                                                                                    |
| サプリカントが応答停止<br>(Supplicant Stopped<br>Responding)      | Cisco ISE がクライアントに<br>最後のメッセージを 120 秒<br>前に送信しましたが、クラ<br>イアントから応答がありま<br>せん。  | <ul> <li>サプリカントが Cisco ISE との完<br/>全な EAP カンバセーションを行<br/>えるように適切に設定されてい<br/>ることを確認します。</li> </ul>                                                                                                    |
|                                                        |                                                                               | ・リフリカントとの面でEAPメッ<br>セージを転送するようにNASが<br>正しく設定されていることを確<br>認します。                                                                                                    |
|                                                        |                                                                               | ・サプリカントまたは NAS で、<br>EAP カンバセーションのタイム<br>アウトが短くないことを確認し<br>ます。                                                                                                    |
| 過剰な認証試行(Excessive<br>Authentication Attempts)          | Cisco ISE ポリシー サービ<br>スノードで認証の割合が想<br>定よりも多くなっていま<br>す。                       | ネットワークデバイスの再認証タイ<br>マーをチェックします。Cisco ISEイ<br>ンフラストラクチャのネットワーク<br>接続を確認します。                                                                                                    |
|                                                        |                                                                               | しきい値が満たされた場合、[過剰な<br>認証試行 (Excessive Authentication<br>Attempts)]および[過剰な失敗試行<br>(Excessive Failed Attempts)]アラー<br>ムがトリガーされます。[説明<br>(Description)]列の横に表示される<br>数値は、過去 15 分間に Cisco ISE に<br>対して成功または失敗した認証の総<br>数です。 |

| アラーム名                                                                       | アラームの説明                                                                                  | アラームの解決方法                                                                                                    |
|-----------------------------------------------------------------------------|------------------------------------------------------------------------------------------|----------------------------------------------------------------------------------------------------|
| 過剰な失敗試行(Excessive<br>Failed Attempts)                                       | Cisco ISE ポリシー サービ<br>スノードで認証失敗の割合<br>が想定よりも多くなってい<br>ます。                                | 根本原因を特定するために認証手順<br>を確認します。IDと秘密の不一致が<br>ないか、Cisco ISE または NAD の設<br>定を確認します。                                                                                                    |
|                                                                             |                                                                                          | しきい値が満たされた場合、[過剰な<br>認証試行 (Excessive Authentication<br>Attempts)]および[過剰な失敗試行<br>(Excessive Failed Attempts)]アラー<br>ムがトリガーされます。[説明<br>(Description)]列の横に表示される<br>数値は、過去 15 分間に Cisco ISE に<br>対して成功または失敗した認証の総<br>数です。 |
| AD:マシン TGT のリフ<br>レッシュに失敗(AD:<br>Machine TGT refresh failed)                | ISE サーバーのチケット認<br>可チケット(TGT)の更新<br>に失敗しました。TGTは、<br>Active Directory 接続とサー<br>ビスに使用されます。 | ISE マシン アカウントが存在し、有<br>効であることを確認します。また、<br>クロックスキュー、複製、ケルベロ<br>スの設定、またはネットワークエ<br>ラー、あるいはこれらすべてを確認<br>します。                                                                                                    |
| AD: ISE アカウント パス<br>ワードの更新に失敗(AD:<br>ISE account password update<br>failed) | ISE サーバーは、AD マシ<br>ン アカウント パスワード<br>を更新できませんでした。                                         | ISE マシン アカウント パスワードが<br>変更されていないことと、マシンア<br>カウントが無効でなく制限もされて<br>いないことを確認します。KDCへの<br>接続を確認します。                                                                                                    |
| 参加しているドメインが使<br>用不可 (Joined domain is<br>unavailable)                       | 参加しているドメインが使<br>用できず、認証、許可、お<br>よびグループと属性の取得<br>に使用できません。                                | DNS 設定、Kerberos 設定、エラー状<br>態、およびネットワーク接続を確認<br>します。                                                                                                    |
| ID ストアが使用不可<br>(Identity Store<br>Unavailable)                              | Cisco ISE ポリシー サービ<br>ス ノードは設定された ID<br>ストアに到達できません。                                     | Cisco ISE と ID ストア間のネットワー<br>ク接続を確認します。                                                                                                    |
| 正しく設定されていない<br>ネットワークデバイスを検<br>出(Misconfigured Network<br>Device Detected)  | Cisco ISE が、NAS からの<br>過剰な RADIUS アカウン<br>ティング情報を検出しまし<br>た。                             | 非常に多くの重複する RADIUS アカ<br>ウンティング情報が、NAS から ISE<br>に送信されました。正確なアカウン<br>ティング頻度でNASを設定します。                                                                                                    |

I

| アラーム名                                                              | アラームの説明                                                                                                    | アラームの解決方法                                                                                                    |
|--------------------------------------------------------------------|----------------------------------------------------------------------------------------------------|----------------------------------------------------------------------------------------------------|
| 正しく設定されていないサ<br>プリカントを検出<br>(Misconfigured Supplicant<br>Detected) | Cisco ISE は、ネットワーク<br>上で正しく設定されていな<br>いサプリカントを検出しま<br>した。                                                                             | サプリカントの設定が正しいことを<br>確認します。                                                                                                    |
| アカウンティングの開始な<br>し(No Accounting Start)                             | Cisco ISE ポリシーサービス<br>ノードではセッションを許<br>可していますが、ネット<br>ワークデバイスからアカウ<br>ンティング開始を受信しま<br>せんでした。                                           | RADIUS アカウンティングがネット<br>ワークデバイス上に設定されている<br>ことを確認します。ローカル許可に<br>対するネットワークデバイス設定を<br>確認します。                                                                                                    |
| NAD が不明な(Unknown<br>NAD)                                           | Cisco ISE ポリシー サービ<br>スノードは、Cisco ISE に<br>設定されていないネット<br>ワークデバイスから認証要<br>求を受信しています。                                                  | ネットワークデバイスが正規の要求<br>であるかどうかを確認してから、そ<br>れを設定に追加します。シークレッ<br>トが一致することを確認します。                                                                                                    |
| SGACL がドロップ<br>(SGACL Drops)                                       | セキュリティ グループ ア<br>クセス (SGACL) ドロップ<br>が発生しました。これは、<br>SGACL ポリシーの違反に<br>より、TrustSec 対応デバイ<br>スがパケットをドロップす<br>ると発生します。                  | RBACL ドロップ概要レポートを実行<br>し、SGACL ドロップを引き起こして<br>いるソースを確認します。攻撃ソー<br>スにCoA を発行してセッションを再<br>許可または切断します。                                                                                                    |
| RADIUS 要求がドロップ<br>(RADIUS Request<br>Dropped)                      | NAD からの認証およびア<br>カウンティング要求がサイ<br>レントに破棄されていま<br>す。これは、NAD が不明<br>であるか、共有秘密が不一<br>致であるか、RFC ごとのパ<br>ケット内容が無効であるた<br>めに発生することがありま<br>す。 | NAD/AAA クライアントについて<br>Cisco ISE に有効な設定があることを<br>確認します。NAD/AAA クライアン<br>トと Cisco ISE の共有秘密が一致して<br>いるかどうかを確認します。AAA ク<br>ライアントとネットワークデバイス<br>にハードウェアの問題または<br>RADIUS 互換性の問題がないことを<br>確認します。また、Cisco ISE にデバ<br>イスを接続するネットワークにハー<br>ドウェア上の問題がないことを確認<br>します。 |
| EAPセッションの割り当て<br>に失敗(EAP Session<br>Allocation Failed)             | RADIUS 要求は EAP セッ<br>ションの制限に達したため<br>にドロップされました。こ<br>の状態の原因として、並列<br>EAP認証要求が多すぎるこ<br>とが考えられます。                                       | 新しい EAP セッションで別の<br>RADIUS 要求を呼び出す前に数秒間<br>待ちます。システムのオーバーロー<br>ドが発生する場合は、ISE サーバー<br>の再起動を試してください。                                                                                                    |

| アラーム名                                                          | アラームの説明                                                                                         | アラームの解決方法                                                                                                    |
|----------------------------------------------------------------|-------------------------------------------------------------------------------------------------|----------------------------------------------------------------------------------------------------|
| RADIUS コンテキストの割<br>り当てに失敗(RADIUS<br>Context Allocation Failed) | <b>RADIUS</b> 要求はシステムの<br>オーバーロードのためにド<br>ロップされました。この状<br>態の原因として、並列認証<br>要求が多すぎることが考え<br>られます。 | 新しい RADIUS 要求を呼び出す前に<br>数秒間待ちます。システムのオー<br>バーロードが発生する場合は、ISE<br>サーバーの再起動を試してください。                            |
| AD:ISE のマシン アカウ<br>ントにグループを取得する<br>ために必要な権限がない                 | Cisco ISE のマシン アカウ<br>ントにグループを取得する<br>ために必要な権限がありま<br>せん。                                       | Cisco ISE のマシンアカウントに<br>Active Directory のユーザーグループ<br>を取得する権限があるか確認しま<br>す。                                  |
| ポスチャ設定の検出<br>(Posture Configuration<br>Detection)              | ポスチャ状態同期ポート<br>は、準拠認証プロファイル<br>に対してブロックされませ<br>ん。                                               | クライアントポスチャステータスが<br>準拠している場合、ポスチャ状態同<br>期プローブが Cisco ISE に到達しない<br>ように ACL を設定します。                           |
| システムの状態(System He                                              | ealth)                                                                                          |                                                                                                    |
| ディスク I/O 使用率が高い<br>(High Disk I/O Utilization)                 | Cisco ISE システムは、ディ<br>スク I/O 使用率が高くなっ<br>ています。                                                  | システムに十分なリソースがあるか<br>どうかを確認します。システムの実<br>際の作業量、たとえば、認証数、プ<br>ロファイラアクティビティを確認し<br>ます。負荷を分散するためのサー<br>バーを追加します。 |
| ディスク領域の使用率が高<br>い(High Disk Space<br>Utilization)              | Cisco ISE システムは、ディ<br>スク領域の使用率が高く<br>なっています。                                                    | システムに十分なリソースがあるか<br>どうかを確認します。システムの実<br>際の作業量、たとえば、認証数、プ<br>ロファイラアクティビティを確認し<br>ます。負荷を分散するためのサー<br>バーを追加します。 |

I

| アラーム名                         | アラームの説明                            | アラームの解決方法                                                                                                    |
|-------------------------------|------------------------------------|----------------------------------------------------------------------------------------------------|
| 負荷平均が高い(High Load<br>Average) | Cisco ISE システムは、不可<br>平均が高くなっています。 | システムに十分なリソースがあるか<br>どうかを確認します。システムの実<br>際の作業量、たとえば、認証数、プ<br>ロファイラアクティビティを確認し<br>ます。負荷を分散するためのサー<br>バーを追加します。                                                                                       |
|                               |                                    | サードパーティツールを使用してシ<br>ングル CPU コアの負荷平均を確認し<br>ないでください。このメトリックに<br>はシステム全体の負荷が反映されな<br>いためです。システム負荷の累積<br>ビューには、Cisco ISE CLI で tech<br>top コマンドを使用することをお勧<br>めします。                                    |
|                               |                                    | プライマリおよびセカンダリ MnT<br>ノードの 2:00 a.m. タイムスタンプに<br>対して [負荷平均が高い (High Load<br>Average)]アラームが表示される場<br>合、この時刻に実行している DBMS<br>統計が原因で CPU 使用率が高くなっ<br>ている可能性があります。DBMS 統<br>計が完了すると、CPU 使用率は通常<br>に戻ります。 |
|                               |                                    | [負荷平均が高い (High Load<br>Average)]アラームは、毎週日曜日<br>の午前1時に、毎週のメンテナンス<br>タスクによってトリガーされます。<br>このメンテナンスタスクによって、<br>1GB以上の領域を占有するすべての<br>インデックスが再構築されます。こ<br>のアラームは無視できます。                                  |

| アラーム名                                          | アラームの説明                                                       | アラームの解決方法                                                                                                    |
|------------------------------------------------|---------------------------------------------------------------|----------------------------------------------------------------------------------------------------|
| メモリ使用率が高い(High<br>Memory Utilization)          | Cisco ISE システムは、メモ<br>リ使用率が高くなっていま<br>す。                      | システムに十分なリソースがあるか<br>どうかを確認します。システムの実<br>際の作業量、たとえば、認証数、プ<br>ロファイラアクティビティを確認し<br>ます。負荷を分散するためのサー<br>バーを追加します。                                                             |
|                                                |                                                               | メモリ使用率の確認にサードパー<br>ティのツールを使用しないでくださ<br>い。Cisco ISE CLI で show memory<br>コマンドを使用して、メモリ使用率<br>を確認することをお勧めします。                                                              |
|                                                |                                                               | Cisco ISE ノードでは、オペレーティ<br>ングシステムによってメモリ使用率<br>が管理されます。メモリ使用率のよ<br>り信頼できる測定値を得るには、<br>(空きメモリではなく)使用可能な<br>メモリのメトリックを確認する必要<br>があります。                                      |
|                                                |                                                               | オペレーティングシステムは、バッ<br>ファまたはキャッシュ内のほとんど<br>のメモリをセグメント化することに<br>注意してください。合計メモリの<br>90%未満が使用済みとして表示さ<br>れ、スワップメモリに実質的な増加<br>がない場合、Cisco ISEのメモリ使用<br>率は安定していると見なすことがで<br>きます。 |
| 操作 DB の使用率が高い<br>(High Operations DB<br>Usage) | ノードをモニターする<br>Cisco ISE は、syslog データ<br>の量が想定よりも多くなっ<br>ています。 | 操作データの消去設定ウィンドウを<br>確認して削減します。                                                                                                    |
| 認証待ち時間が長い(High Authentication Latency)         | Cisco ISE システムは、認証<br>待ち時間が長くなっていま<br>す。                      | システムに十分なリソースがあるか<br>どうかを確認します。システムの実<br>際の作業量、たとえば、認証数、プ<br>ロファイラアクティビティを確認し<br>ます。負荷を分散するためのサー<br>バーを追加します。                                                             |

| アラーム名                                                          | アラームの説明                                                                                          | アラームの解決方法                                                                                                    |
|----------------------------------------------------------------|--------------------------------------------------------------------------------------------------|----------------------------------------------------------------------------------------------------|
| ヘルスステータスが使用不<br>可(Health Status<br>Unavailable)                | モニタリングノードが<br>Cisco ISE ノードからヘルス<br>ステータスを受信しません<br>でした。                                         | Cisco ISE ノードが稼働していて、モ<br>ニタリングノードと通信できること<br>を確認します。                                                                                                    |
| プロセスがダウン(Process<br>Down)                                      | Cisco ISE プロセスの1つが<br>動作していません。                                                                  | Cisco ISE アプリケーションを再起動<br>します。                                                                                                    |
| プロファイラ キュー サイ<br>ズの制限に到達(Profiler<br>Queue Size Limit Reached) | ISE プロファイラキューサ<br>イズの制限に到達しまし<br>た。キューサイズの制限に<br>達した後に受信されたイベ<br>ントはドロップされます。                    | システムに十分なリソースがあるこ<br>とを確認し、エンドポイント属性<br>フィルタが有効になっていることを<br>確認します。                                                                                                    |
| OCSP トランザクションし<br>きい値に到達                                       | OCSP トランザクションし<br>きい値に到達しました。こ<br>のアラームは、内部 OCSP<br>サービスのトランザクショ<br>ン数がそのしきい値に到達<br>するとトリガーされます。 | システムに十分なリソースがあるか<br>どうかを確認します。                                                                                                    |
| ライセンシング                                                        |                                                                                                  |                                                                                                    |
| ライセンスがまもなく期限<br>切れ(License About to<br>Expire)                 | Cisco ISE ノードにインス<br>トールされたライセンスが<br>まもなく期限切れになりま<br>す。                                          | Cisco ISE の [ライセンス<br>(Licensing)] ウィンドウを参照して<br>ライセンスの使用状況を確認しま<br>す。                                                                                                    |
| ライセンスが期限切れ<br>(License Expired)                                | Cisco ISE ノードにインス<br>トールされたライセンスの<br>期限が切れました。                                                   | シスコアカウントチームに問い合わ<br>せて、新しいライセンスを購入して<br>ください。                                                                                                    |
| ライセンス違反(License<br>Violation)                                  | Cisco ISE ノードが、許可さ<br>れたライセンス数を超過し<br>ているか、またはまもなく<br>超過することを検出しまし<br>た。                         | シスコアカウントチームに問い合わ<br>せて、追加のライセンスを購入して<br>ください。                                                                                                    |
| スマートライセンスの認証<br>の期限切れ                                          | スマートライセンスの認証<br>の有効期限が切れました。                                                                     | [Cisco ISE ライセンス管理(Cisco ISE<br>License Administration)] ウィンドウ<br>を参照して、手動でスマートライセ<br>ンスの登録を更新するか、Cisco<br>Smart Software Manager とのネット<br>ワーク接続を確認してください。問<br>題が続くようであれば、シスコパー<br>トナーまでお問い合わせください。 |

| アラーム名                  | アラームの説明                                                              | アラームの解決方法                                                                                                    |
|------------------------|----------------------------------------------------------------------|----------------------------------------------------------------------------------------------------|
| スマートライセンスの認証<br>の更新の失敗 | Cisco Smart Software<br>Manager を使用した認証の<br>更新に失敗しました。               | [Cisco ISE ライセンス管理(Cisco ISE<br>License Administration)] ウィンドウ<br>を参照し、[ライセンス(Licenses)]<br>テーブルの[更新(Refresh)]ボタン<br>を使用して、Cisco Smart Software<br>Managerで認証を手動で更新します。<br>問題が続くようであれば、シスコ<br>パートナーまでお問い合わせください。 |
| スマートライセンスの認証<br>の更新の成功 | Cisco Smart Software<br>Manager を使用した認証の<br>更新に成功しました。               | Cisco Smart Software Manager を使用<br>した Cisco ISE の認証の更新が成功し<br>たことを知らせる通知が送信されま<br>す。                                                                                                    |
| スマートライセンスの通信<br>障害     | Cisco Smart Software<br>Manager と Cisco ISE の通信<br>が失敗しました。          | Cisco Smart Software Manager とのネッ<br>トワーク接続を確認します。問題が<br>続くようであれば、Cisco Smart<br>Software Manager にログインするか、<br>またはシスコパートナーまでお問い<br>合わせください。                                                                      |
| 復元されたスマートライセ<br>ンスの通信  | Cisco Smart Software<br>Manager と Cisco ISE の通信<br>が復元されました。         | Cisco Smart Software Manager とのネッ<br>トワーク接続が復元されたことを知<br>らせる通知が送信されます。                                                                                                    |
| スマートライセンスの登録<br>解除の障害  | Cisco Smart Software<br>Manager を使用した Cisco<br>ISE の登録解除に失敗しま<br>した。 | 詳細については、[Cisco ISE ライセ<br>ンス管理(Cisco ISE License<br>Administration)]ウィンドウを参照<br>してください。問題が続くようであ<br>れば、Cisco Smart Software Manager<br>にログインするか、またはシスコ<br>パートナーまでお問い合わせくださ<br>い。                                 |
| スマートライセンスの登録<br>解除の成功  | Cisco Smart Software<br>Manager を使用した Cisco<br>ISE の登録解除に成功しま<br>した。 | Cisco Smart Software Manager を使用<br>した Cisco ISE の登録解除に成功した<br>ことを知らせる通知が送信されま<br>す。                                                                                                    |

| アラーム名                       | アラームの説明                                                              | アラームの解決方法                                                                                                    |
|-----------------------------|----------------------------------------------------------------------|----------------------------------------------------------------------------------------------------|
| スマートライセンスの無効<br>化           | スマートライセンスは<br>Cisco ISE で無効になり、従<br>来のライセンスが使用され<br>ています。            | スマートライセンスを再度有効にす<br>るには、[ライセンスの管理(License<br>Administration)]ウィンドウを参照<br>してください。Cisco ISEのスマート<br>ライセンスの使用方法の詳細につい<br>ては、Cisco ISE 管理者ガイド[英語]<br>を参照するか、シスコパートナーに<br>お問い合わせください。 |
| スマートライセンスの評価<br>期間の期限切れ     | スマートライセンスの評価<br>期間が終了しました。                                           | Cisco Smart Software Manager を使用<br>して Cisco ISE を登録するには、<br>[Cisco ISE ライセンス管理(Cisco ISE<br>License Administration)] ウィンドウ<br>を参照してください。                                        |
| スマート ライセンスの HA<br>役割の変更     | スマートライセンスの使用<br>中に、ハイアベイラビリ<br>ティの役割の変更が発生し<br>ました。                  | Cisco ISE の HA ロールが変わったこ<br>とを知らせる通知が送信されます。                                                                                                    |
| スマート ライセンス ID 証<br>明書の期限切れ  | スマートライセンス証明書<br>の期限が切れました。                                           | 手動でスマートライセンスの登録を<br>更新するには、[Cisco ISE ライセン<br>ス管理(Cisco ISE License<br>Administration)]ウィンドウを参照<br>してください。問題が続くようであ<br>れば、シスコパートナーまでお問い<br>合わせください。                              |
| スマート ライセンス ID 証<br>明書の更新の失敗 | Cisco Smart Software<br>Manager を使用したスマー<br>トライセンスの登録の更新<br>が失敗しました。 | 手動でスマートライセンスの登録を<br>更新するには、[Cisco ISE ライセン<br>ス管理(Cisco ISE License<br>Administration)]ウィンドウを参照<br>してください。問題が続くようであ<br>れば、シスコパートナーまでお問い<br>合わせください。                              |
| スマート ライセンス ID 証<br>明書の更新の成功 | Cisco Smart Software<br>Manager を使用したスマー<br>トライセンスの登録の更新<br>が成功しました。 | Cisco Smart Software Manager を使用<br>した登録の更新が成功したことを知<br>らせる通知が送信されます。                                                                                                    |

| アラーム名                                                                 | アラームの説明                                                                                | アラームの解決方法                                                                                                    |
|-----------------------------------------------------------------------|----------------------------------------------------------------------------------------|----------------------------------------------------------------------------------------------------|
| スマートライセンスの無効<br>な要求                                                   | 無効な要求が Cisco Smart<br>Software Manager に送信さ<br>れました。                                   | 詳細については、[Cisco ISE ライセ<br>ンス管理(Cisco ISE License<br>Administration)] ウィンドウを参照<br>してください。問題が続くようであ<br>れば、Cisco Smart Software Manager<br>にログインするか、またはシスコ<br>パートナーまでお問い合わせくださ<br>い。 |
| コンプライアンスに準拠し<br>ていないスマートライセン<br>ス                                     | Cisco ISE ライセンスがコン<br>プライアンスに準拠してい<br>ません。                                             | 詳細については、[ISE ライセンス管<br>理(ISE License Administration)] ウィ<br>ンドウを参照してください。新しい<br>ライセンスを購入するには、パート<br>ナーまたはシスコアカウントチーム<br>にお問い合わせください。                                              |
| スマートライセンスの登録<br>の障害                                                   | Cisco Smart Software<br>Manager を使用した Cisco<br>ISE の登録が失敗しまし<br>た。                     | 詳細については、[ISE ライセンス管<br>理(ISE License Administration)]ウィ<br>ンドウを参照してください。問題が<br>続くようであれば、Cisco Smart<br>Software Manager にログインするか、<br>またはシスコパートナーまでお問い<br>合わせください。                 |
| スマートライセンスの登録<br>の成功                                                   | Cisco Smart Software<br>Manager を使用した Cisco<br>ISE の登録に成功しまし<br>た。                     | Cisco Smart Software Manager を使用<br>した Cisco ISE の登録に成功したこと<br>を知らせる通知が送信されます。                                                                                                    |
| システム エラー                                                              |                                                                                        |                                                                                                    |
| ログ収集エラー(Log<br>Collection Error)                                      | コレクタプロセスをモニ<br>ターする Cisco ISE が、ポ<br>リシーサービスノードから<br>生成された監査ログを使用<br>して処理を継続できませ<br>ん。 | これは、ポリシーサービスノードの<br>実際の機能に影響を与えません。そ<br>の後の解決については、Cisco TAC<br>にお問い合わせください。                                                                                                    |
| スケジュールされているレ<br>ポートのエクスポートに失<br>敗(Scheduled Report Export<br>Failure) | 設定されたリポジトリにエ<br>クスポートされたレポート<br>(CSVファイル)をコピー<br>できません。                                | 設定されたリポジトリを確認しま<br>す。それが削除されていた場合は、<br>再度追加します。リポジトリが使用<br>できないか、またはリポジトリに到<br>達できない場合は、リポジトリを再<br>設定して有効にします。                                                                    |
| TrustSec                                                              |                                                                                        |                                                                                                    |

I

| アラーム名                                                                                                    | アラームの説明                                                            | アラームの解決方法                                                                                                    |
|----------------------------------------------------------------------------------------------------|--------------------------------------------------------------------|----------------------------------------------------------------------------------------------------|
| 不明なSGTのプロビジョニ<br>ング (Unknown SGT was<br>provisioned)                                                                                                    | 不明なSGTがプロビジョニ<br>ングされました。                                          | ISE は承認フローの一部として不明<br>な SGT をプロビジョニングしまし<br>た。不明な SGT は既知のフローの一<br>部として割り当てることはできませ<br>ん。                                                                                                    |
| <ul> <li>一部の TrustSec ネットワークデバイスに最新の ISE</li> <li>IP-SGTマッピング設定がありません(Some TrustSec<br/>network devices do not have<br/>the latest ISE IP-SGT mapping<br/>configuration)</li> </ul> | 一部の TrustSec ネットワー<br>ク デバイスに最新の ISE<br>IP-SGTマッピング設定があ<br>りません。   | ISE が異なる IP-SGT マッピングセッ<br>トを持ついくつかのネットワークデ<br>バイスを検出しました。[IP-SGTマッ<br>ピング展開(IP-SGT mapping<br>Deploy)]オプションを使用してデバ<br>イスを更新します。                                                                                          |
| TrustSec SSH 接続に失敗し<br>ました。                                                                                                    | TrustSec SSH 接続の失敗<br>(TrustSec SSH connection<br>failed)          | ISE がネットワーク デバイスへの<br>SSH 接続を確立できませんでした。<br>[ネットワークデバイス (Network<br>Device)]ウィンドウでネットワーク<br>デバイスの SSH ログイン情報がネッ<br>トワークデバイス上のログイン情報<br>と類似していることを確認します。<br>ネットワーク デバイスで ISE (IP ア<br>ドレス)からの SSH 接続が有効に<br>なっていることを確認します。 |
| TrustSec で識別された ISE<br>が 1.0 以外の TLS バージョ<br>ンで動作するよう設定され<br>ている(TrustSec identified<br>ISE was set to work with TLS<br>versions other than 1.0)                                    | TrustSec で識別された ISE<br>は 1.0 以外の TLS バージョ<br>ンで動作するよう設定され<br>ています。 | TrustSec は TLS バージョン 1.0 のみ<br>をサポートします。                                                                                                    |
| TrustSec PAC の検証の失敗<br>(Trustsec PAC validation<br>failed)                                                                                                    | <b>TrustSec PAC</b> の検証に失敗<br>しました。                                | ISE がネットワークデバイスから送<br>信された PAC を検証できませんでし<br>た。[ネットワークデバイス (Network<br>Device)]ウィンドウとデバイスの<br>CLI で、TrustSec デバイスのログイ<br>ン情報を確認します。デバイスがISE<br>サーバーによってプロビジョニング<br>された有効な PAC を使用しているこ<br>とを確認します。                        |

| アラーム名                                                                         | アラームの説明                                 | アラームの解決方法                                                                                                    |
|-------------------------------------------------------------------------------|-----------------------------------------|----------------------------------------------------------------------------------------------------|
| TrustSec 環境データのダウ<br>ンロードの失敗(Trustsec<br>environment data download<br>failed) | TrustSec 環境データのダウ<br>ンロードに失敗しました        | <ul> <li>Cisco ISE は不正な環境データ要求を<br/>受信しました。</li> <li>次のことを確認してください。</li> <li>・要求に PAC が存在し有効である。</li> <li>・すべての属性が要求に存在している。</li> </ul> |
| TrustSec CoA メッセージの<br>無視                                                     | TrustSec CoA メッセージが<br>無視されました。         | Cisco ISE は、TrustSec CoA メッセー<br>ジを送信し、応答を受信しませんで<br>した。ネットワークデバイスがCoA<br>対応であることを確認してくださ<br>い。ネットワークデバイス設定を確<br>認してください。               |
| TrustSec のデフォルトの出<br>カポリシーの変更                                                 | TrustSec のデフォルトの出<br>カポリシーが変更されまし<br>た。 | セキュリティポリシーに合致してい<br>ることを確認します。                                                                                                    |

### Ŵ

(注)

アラームは、Cisco ISE にユーザーまたはエンドポイントを追加する場合にはトリガーされま せん。

## アラーム設定

次の表では、[アラーム設定(Alarm Settings)]ウィンドウ([管理(Administration)]>[シス テム(System)]>[設定(Settings)]>[アラーム設定(Alarm Settings)]>[アラームの設定 (Alarm Configuration)]>[追加(Add)])のフィールドについて説明します。

| フィールド名                   | 説明                         |
|--------------------------|----------------------------|
| アラーム タイプ<br>(Alarm Type) | アラームタイプ。                   |
| Alarm Name               | アラームの名前。                   |
| 説明                       | アラームの説明。                   |
| [Suggested<br>Actions]   | アラームがトリガーされたときに実行されるアクション。 |

| フィールド名                                                                                 | 説明                                                    |
|----------------------------------------------------------------------------------------|-------------------------------------------------------|
| Status(ステータ<br>ス)                                                                      | アラームルールの有効化または無効化。                                    |
| シビラティ(重大<br>度)                                                                         | アラームのシビラティ(重大度)レベルを選択します。有効なオプション<br>は次のとおりです。        |
|                                                                                        | ・[重大(Critical)]:重大なエラーの条件を示します。                       |
|                                                                                        | •[警告(Warning)]:正常ではあるものの重要な状態を示します。これ<br>がデフォルトの条件です。 |
|                                                                                        | •[情報(Info)]:情報メッセージを示します。                             |
| syslog メッセージ<br>を送信(Send<br>Syslog Message)                                            | Cisco ISE で生成される各システムアラームの syslog メッセージを送信します。        |
| 複数の電子メール<br>アドレスをカンマ<br>で区切って入力<br>(Enter multiple<br>e-mails separated<br>with comma) | 電子メールアドレスまたは ISE 管理者名あるいはその両方のリスト。                    |
| 電子メールのメモ<br>(0 ~ 4,000 文<br>字) (Notes in<br>Email (0 to 4000<br>characters))           | システムアラームに関連付けるカスタムテキストメッセージ。                          |

### カスタム アラームの追加

Cisco ISE には [メモリ使用率が高い (High Memory Utilization)]、[設定変更 (Configuration Change)] など 12 種類のデフォルト アラームがあります。シスコ定義のシステムアラームは [アラーム設定 (Alarms Settings)] ウィンドウ ([管理 ((Administration)))]>[システム (System)]>[設定 (Settings)]>[アラーム設定 (Alarms Settings)]) に表示されます。シス テム アラームだけを編集できます。

既存のシステムアラームに加えて、既存のアラームタイプでカスタムアラームを追加、編集、 削除できます。

アラームタイプごとに、最大5つのアラームを作成できます。アラームの総数は200に制限されています。

[アラーム設定(Alarm Settings)] ウィンドウの [アラーム設定(Alarm Configuration)] タブの [条件(Conditions)] 列に、[認証待ち時間が長い(High Authentication Latency)]、[ディスク
I/O使用率が高い(High Disk I/O Utilization)]、[ディスク領域の使用率が高い(High Disk Space Utilization)]、[メモリ使用率が高い(High Memory Utilization)]の4つのアラームの詳細が表示されます。これらのアラームそれぞれには設定可能なしきい値があります。ただし、[条件(Conditions)]列には、しきい値が設定された後でも詳細が表示されないことがあります。表示されない場合は、そのアラームの関連するしきい値フィールドを再編集して、[条件(Conditions)]列に詳細を表示します。

アラームを追加するには、次の手順を実行します。

- **ステップ1** [管理(Administration)]>[システム(System)]>[設定(Settings)]>[アラーム設定(Alarm Settings)]を 選択します。
- ステップ2 [アラームの設定(Alarm Configuration)] タブで、[追加(Add)] をクリックします。
- ステップ3 次の必須詳細情報を入力します。詳細については、「アラーム設定」の項を参照してください。

アラームタイプに基づいて([メモリ使用率が高い(High Memory Utilization)]、[過剰な RADIUS 認証試行 (Excessive RADIUS Authentication Attempts)]、[過剰な TACACS 認証試行(Excessive TACACS Authentication Attempts)]など)、追加の属性が[アラーム設定(Alarm Configuration)]ウィンドウに表示されます。た とえば、設定変更アラームには、[オブジェクト名(Object Name)]、[オブジェクトタイプ(Object Types)] および[管理者名(Admin Name)]フィールドが表示されます。さまざまな基準で同じアラームの複数のイ ンスタンスを追加できます。

ステップ4 [Submit] をクリックします。

#### Cisco ISE アラーム通知およびしきい値

Cisco ISE アラームを有効または無効にし、重大な状態を通知するようにアラーム通知動作を 設定できます。特定のアラームに対して、過剰な失敗試行アラームの最大失敗試行数、または 高ディスク使用量アラームの最大ディスク使用量などのしきい値を設定できます。

通知の設定はアラームベースで設定し、アラームごとに通知する必要があるユーザーの電子 メール ID を入力できます(システム定義アラームとユーザー定義アラームの両方)。

(注) アラーム ルール レベルで指定された受信者の電子メール アドレスは、グローバルの受信者の 電子メール アドレスより優先されます。

### アラームの有効化および設定

ステップ1 [管理(Administration)]>[システム(System)]>[設定(Settings)]>[アラーム設定(Alarm Settings)]> [アラーム設定(Alarm Configuration)]を選択します。

- **ステップ2** オプションボタンをクリックして、デフォルトアラームのリストからアラームを選択し[編集(Edit)]を クリックします。
- ステップ3 [ステータス (Status)]ドロップダウンリストから [有効 (Enable)]または [無効 (Disable)]を選択しま す。
- ステップ4 アラームしきい値を必要に応じて設定します。
- ステップ5 [Submit] をクリックします。

## モニターリング用の Cisco ISE アラーム

Cisco ISE は、重大なシステム状態の発生時には必ず通知するシステムアラームを提供します。 Cisco ISE によって生成されたアラームは [アラーム (Alarm)] ダッシュレットに表示されま す。これらの通知は、自動的に [アラーム (Alarm)] ダッシュレットに表示されます。

[アラーム(Alarm)]ダッシュレットには、最近のアラームのリストが表示されます。このリ ストから、表示するアラームの詳細を選択できます。電子メールおよびsyslogメッセージを介 してアラームの通知を受信することもできます。

### モニターリング アラームの表示

- ステップ1 Cisco ISE ダッシュボードに進みます。
- **ステップ2** [アラーム(Alarm)]ダッシュレットでアラームをクリックします。アラームの詳細および推奨アクション を含むダイアログボックスが開きます。
- ステップ3 アラームをリフレッシュするには、[リフレッシュ (Refresh)]をクリックします。
- ステップ4 確認応答アラームは、アラームを既読としてマークすることで、アラームカウンタ(アラームの発生回数) を削減します。タイムスタンプの横にあるチェックボックスをオンにして、確認するアラームを選択します。

[確認応答(Acknowledge)]ドロップダウンリストから[選択済みの確認応答(Acknowledge Selected)]を 選択して、ウィンドウに現在表示されているすべてのアラームを既読としてマークします。デフォルトで は、100行がウィンドウに表示されます。[行/ページ(Rows/Page)]ドロップダウンリストから値を選択す ることで、表示する別の行数を選択できます。

[確認応答(Acknowledge)]ドロップダウンリストから[**すべての確認応答**(Acknowledge All)]を選択して、ウィンドウに現在表示されているかどうかに関係なく、リストにあるすべてのアラームを既読として マークします。

 (注) タイトル行の[タイムスタンプ(Time Stamp)]の隣にあるチェックボックスをオンにすると、 ウィンドウに表示されているすべてのアラームが選択されます。ただし、選択した1つ以上の アラームのチェックボックスをオフにすると、全選択機能が無効になります。この時点で、[タ イムスタンプ(Time Stamp)]の隣にあるチェックボックスがオフになっていることがわかりま す。

- **ステップ5** 選択したアラームに対応する [詳細(Details)] リンクをクリックします。選択したアラームに対応する詳細を含むダイアログボックスが開きます。
  - (注) ペルソナの変更前に生成されたアラームに対応する[詳細(Details)] リンクには、データは表示されません。

## ログ収集

モニタリングサービスはログと設定データを収集し、そのデータを保存してから、レポートお よびアラームを生成するために処理します。展開内の任意のサーバーから収集されたログの詳 細を表示できます。

#### アラーム syslog 収集場所

システム アラーム通知を syslog メッセージとして送信するようにモニタリング機能を設定し た場合は、通知を受信する syslog ターゲットが必要です。アラーム syslog ターゲットは、ア ラーム syslog メッセージが送信される宛先です。

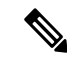

 (注) Cisco ISE モニタリングでは、logging-source interface の設定にネットワーク アクセス サーバー (NAS) の IP アドレスを使う必要があります。Cisco ISE モニタリング用のスイッチを設定す る必要があります。

syslog メッセージを受信するには、syslog サーバーとして設定されたシステムも必要です。ア ラーム syslog ターゲットを作成、編集、および削除できます。

リモートロギングターゲットをアラームターゲットとして設定するには、次の手順を実行しま す。

- ステップ1 [管理(Administration)]>[システム(System)]>[ロギング(Logging)]>[リモートロギングターゲット (Remote Logging Targets)]を選択します。
- ステップ2 [Add] をクリックします。
- ステップ3 [新しいロギングターゲット (New Logging Target)]ウィンドウで、ロギングターゲットに必要な詳細を送 信し、[このターゲットのアラームを含める (Include Alarms for this Target)]チェックボックスをオンにし ます。

# RADIUS ライブログ

次の表では、最近の RADIUS 認証を表示する [ライブログ(Live Logs)] ウィンドウのフィー ルドについて説明します。このページへのナビゲーションパスは、次のとおりです。[操作

(**Operations**)]>[**RADIUS**]>[**ライブログ**(Live Logs)]を選択します。RADIUS ライブログ はプライマリ PAN でのみ確認できます。

#### 表 3: RADIUS ライブ ログ

| フィールド名            | 説明                                                                                                    |
|-------------------|----------------------------------------------------------------------------------------------------|
| Time              | モニタリングおよびトラブルシューティング収集エージェントがログを受<br>信した時刻を表示します。このカラムは必須です。選択解除することはで<br>きません。                                                                                                    |
| Status(ステータ<br>ス) | 認証の成功/失敗を表示します。このカラムは必須です。選択解除すること<br>はできません。緑色は認証が成功したことを示します。赤色は認証が失敗<br>したことを示します。                                                                                                    |
| 詳細                | [詳細 (Details)]列の下にあるアイコンをクリックすると、新しいブラウ<br>ザウィンドウに [認証詳細レポート (Authentication Detail Report)]が表<br>示されます。このレポートには、認証と関連属性のほか、認証フローに関<br>する情報が記載されています。                                                                                                    |
|                   | そのセッションのアカウンティングイベントが処理された場合、[Details]<br>列の下にあるアイコンをクリックすると、[Accounting Detail] レポートが開<br>きます。セッションが認証済みの状態である場合、[Details] 列の下にある<br>アイコンをクリックすると、[Authentication Detail] レポートが表示されま<br>す。                                                                                                    |
|                   | [Authentication Detail] レポートの [Response Time] は、Cisco ISE で認証フ<br>ローを処理するのにかかった合計時間です。たとえば、認証が3つのラウ<br>ンドトリップメッセージで構成されている場合(最初のメッセージは300<br>ミリ秒、次のメッセージは150ミリ秒、最後のメッセージは100ミリ秒)、<br>[応答時間(Response Time)] は、300+150+100=550ミリ秒になります。                                                                                                    |
|                   | <ul> <li>(注) 48時間を超えるアクティブになっているエンドポイントの詳細を表示することはできません。48時間を超えてアクティブになっているエンドポイントの[詳細(Details)]アイコンをクリックすると、次のメッセージがウィンドウに表示されます。</li> <li>No Data available for this record. Either the data is purged or authentication for this session record happened a week ago. Or if this is an 'PassiveID' or 'PassiveID Visibility' session, it will not have authentication details on ISE but only the session.</li> </ul> |

| フィールド名                                     | 説明                                                                                                    |
|--------------------------------------------|----------------------------------------------------------------------------------------------------|
| 繰り返し回数<br>(Repeat Count)                   | ID、ネットワークデバイス、および許可のコンテキストで変更がなく、直<br>近の 24 時間で認証要求が繰り返された回数を表示します。                                                                                                    |
| ID (Identity)                              | ログイン済みの認証に関連付けられているユーザー名を示します。                                                                                                    |
|                                            | ユーザー名が ID ストアに存在しない場合は、「無効 (INVALID)」と表示されます。その他の原因で認証に失敗した場合は、「ユーザー名 (USERNAME)」と表示されます。                                                                                                    |
|                                            | (注) これはユーザーにのみ適用されます。これはMACアドレスに<br>は適用されません。                                                                                                    |
|                                            | デバッグをサポートするために、無効なユーザー名の開示をISEに強制で<br>きます。これを行うには、[管理 (Administration)]>[システム<br>(System)]>[設定 (Settings)]>[セキュリティ設定 (Security Settings)]<br>で[無効なユーザー名を開示する (Disclose invalid usernames)] チェック<br>ボックスをオンにします。また、タイムアウトするように[無効なユーザー<br>名を開示する (Disclose Invalid Usernames)]オプションを設定することも<br>でき、手動でオフにする必要がなくなります。 |
| エンドポイント<br>ID(Endpoint<br>ID)              | エンドポイントの一意の識別子を表示します。通常はMACまたはIPアド<br>レスです。                                                                                                    |
| エンドポイント<br>プロファイル<br>(Endpoint<br>Profile) | プロファイリングされるエンドポイントのタイプを示します(たとえば、<br>iPhone、Android、MacBook、Xbox になるようにプロファイリングされま<br>す)。                                                                                                    |
| 認証ポリシー<br>(Authentication<br>policy)       | 特定の認証に選択されているポリシーの名前を表示します。                                                                                                    |
| 許可ポリシー<br>(Authorization<br>Policy)        | 特定の許可に選択されているポリシーの名前を表示します。                                                                                                    |
| 認証プロファイル<br>(Authorization<br>Profiles)    | 認証に使用された認証プロファイルを表示します。                                                                                                    |
| IP Address                                 | エンドポイントデバイスの IP アドレスを表示します。                                                                                                    |
| ネットワークデバ<br>イス(Network<br>Device)          | ネットワーク アクセス デバイスの IP アドレスを表示します。                                                                                                    |

| フィールド名                                  | 説明                                                                                                    |
|-----------------------------------------|----------------------------------------------------------------------------------------------------|
| デバイスポート<br>(Device Port)                | エンドポイントが接続されているポート番号を表示します。                                                                                           |
| ID グループ<br>(Identity<br>Group)          | ログの生成対象となるユーザーまたはエンドポイントに割り当てられるID<br>グループを表示します。                                                                     |
| ポスチャ ステー<br>タス(Posture<br>Status)       | ポスチャ検証のステータスと認証の詳細を表示します。                                                                                             |
| [サーバー<br>(Server)]                      | ログの生成元になったポリシーサービスが示されます。                                                                                             |
| MDMサーバー名<br>(MDM Server<br>Name)        | MDM サーバーの名前を表示します。                                                                                                    |
| イベント                                    | イベントステータスを表示します。                                                                                                    |
| 失敗の理由<br>(Failure<br>Reason)            | 認証が失敗した場合、失敗の詳細な理由を表示します。                                                                                             |
| 認証方式(Auth<br>Method)                    | Microsoft チャレンジハンドシェイク認証プロトコルバージョン2<br>(MS-CHAPv2)、IEE 802.1x、dot1x など、RADIUS プロトコルによって<br>使用される認証方式を表示します。           |
| 認証プロトコル<br>(Authentication<br>Protocol) | Protected Extensible Authentication Protocol (PEAP) や Extensible Authentication Protocol (EAP) など、使用される認証プロトコルを表示します。 |
| Security Group                          | 認証ログによって識別されるグループを表示します。                                                                                              |
| セッション ID<br>(Session ID)                | セッション ID を表示します。                                                                                                    |

 (注) [RADIUS ライブログ(RADIUS Live Logs)]と[TACACS+ライブログ(TACACS+Live Logs)] ウィンドウでは、各ポリシーの認証ルールに対する最初の属性として[クエリ済み PIP(Queried PIP)]エントリが表示されます。認証ルール内のすべての属性が、以前のルールについてすで にクエリされているディクショナリに関連している場合、追加の[クエリ済み PIP(Queried PIP)]エントリは表示されません。

[RADIUS ライブログ(RADIUS Live Logs)] ウィンドウでは、次の操作を実行できます。

・データを CSV または PDF ファイル形式でエクスポートします。

- •要件に基づいて列を表示または非表示にします。
- ・簡易またはカスタムフィルタを使用してデータをフィルタ処理します。後で使用するため にフィルタを保存することもできます。
- •列の順序を変更したり、列の幅を調整します。
- •列の値をソートします。

(注) ユーザーのカスタマイズはすべて、ユーザー設定として保存されます。

# TACACS ライブログ

次の表では、TACACS+ AAA の詳細を表示する [TACACS ライブログ(TACACS Live Logs)] ウィンドウのフィールドについて説明します。このページへのナビゲーションパスは、次のと おりです。[操作(Operations)]>[TACACS]>[ライブログ(Live Logs)]。TACACS ライブ ログはプライマリ PAN だけで表示されます。

表 *4 : TACACS* ライブ ログ

| フィールド名                         | 使用上のガイドライン                                                                                  |
|--------------------------------|---------------------------------------------------------------------------------------------|
| 生成日時<br>(Generated<br>Time)    | 特定のイベントがトリガーされた時点に基づいて、syslog の生成日時を示<br>します。                                               |
| ログに記録された<br>時刻(Logged<br>Time) | syslogがモニタリングノードによって処理され、保存された時刻を示します。このカラムは必須です。選択解除することはできません。                            |
| Status(ステータ<br>ス)              | 認証の成功/失敗を表示します。このカラムは必須です。選択解除すること<br>はできません。緑色は認証が成功したことを示します。赤色は認証が失敗<br>したことを示します。       |
| 詳細                             | 虫眼鏡アイコンをクリックすると、選択した認証シナリオをドリルダウン<br>し、詳細情報を確認できるレポートが表示されます。このカラムは必須で<br>す。選択解除することはできません。 |
| セッションキー<br>(Session Key)       | ISEによってネットワークデバイスに返される(EAPの成功メッセージま<br>たはEAPの失敗メッセージにある)セッション キーを示します。                      |
| Username                       | デバイス管理者のユーザー名を示します。このカラムは必須です。選択解<br>除することはできません。                                           |

I

| フィールド名                                             | 使用上のガイドライン                                                                                                    |
|----------------------------------------------------|----------------------------------------------------------------------------------------------------|
| タイプ                                                | [認証(Authentication)]および[承認(Authorization)]の2つのタイプで<br>構成されます。認証、承認、または両方を通過または失敗したユーザー名<br>を表示します。このカラムは必須です。選択解除することはできません。 |
| 認証ポリシー<br>(Authentication<br>policy)               | 特定の認証に選択されているポリシーの名前を表示します。                                                                                                  |
| 許可ポリシー<br>(Authorization<br>Policy)                | 特定の許可に選択されているポリシーの名前を表示します。                                                                                                  |
| ISEノード(ISE<br>Node)                                | アクセス要求が処理される ISE ノードの名前を表示します。                                                                                               |
| ネットワークデバ<br>イス名(Network<br>Device Name)            | ネットワーク デバイスの名前を示します。                                                                                                    |
| ネットワーク デ<br>バイス IP<br>(Network Device<br>IP)       | アクセス要求を処理するネットワークデバイスのIPアドレスを示します。                                                                                           |
| ネットワーク デ<br>バイス グループ<br>(Network Device<br>Groups) | ネットワークデバイスが属する対応するネットワーク デバイス グループ<br>の名前を表示します。                                                                             |
| デバイスタイプ<br>(Device Type)                           | 異なるネットワークデバイスからのアクセス要求の処理に使用されるデバ<br>イスタイプポリシーを示します。                                                                         |
| 地理的位置                                              | ネットワークデバイスからのアクセス要求の処理に使用されるロケーショ<br>ンベースのポリシーを示します。                                                                         |
| デバイス ポート<br>(Device Port)                          | アクセス要求が行われるデバイスのポート番号を示します。                                                                                                  |
| 失敗の理由<br>(Failure<br>Reason)                       | ネットワークデバイスによって行われたアクセス要求を拒否した理由を示<br>します。                                                                                    |
| リモート アドレ<br>ス(Remote<br>Address)                   | エンドステーションを一意に識別するIPアドレス、MACアドレス、また<br>はその他の任意の文字列を示します。                                                                      |

| フィールド名                                  | 使用上のガイドライン                                                                                                  |
|-----------------------------------------|----------------------------------------------------------------------------------------------------|
| 一致したコマンド<br>セット(Matched<br>Command Set) | MatchedCommandSet 属性値が存在する場合はその値を表示し、<br>MatchedCommandSet 属性値が空の場合、または属性自体が syslog に存在し<br>ない場合は空の値を表示します。 |
| シェルプロファイ<br>ル(Shell<br>Profile)         | ネットワークデバイスでコマンドを実行するためのデバイス管理者に付与<br>された権限を示します。                                                            |

[TACACS Live Logs] ウィンドウで、次の手順を実行できます。

- ・データを CSV または PDF ファイル形式でエクスポートします。
- ・要件に基づいて列を表示または非表示にします。
- ・簡易またはカスタムフィルタを使用してデータをフィルタ処理します。後で使用するため にフィルタを保存することもできます。
- 列の順序を変更したり、列の幅を調整します。
- 列の値をソートします。

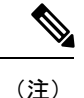

ユーザーのカスタマイズはすべて、ユーザー設定として保存されます。

## ライブ認証

[ライブ認証(Live Authentications)] ウィンドウから、最新の RADIUS 認証を発生時に監視で きます。このウィンドウには、直近の24時間における上位10件のRADIUS認証が表示されま す。ここでは、[ライブ認証(Live Authentications)]ウィンドウの機能について説明します。

[ライブ認証(Live Authentications)] ウィンドウには、認証イベントの発生時に、その認証イ ベントに対応するライブ認証エントリが表示されます。このウィンドウには、認証エントリに 加えて、そのイベントに対応するライブセッションエントリも表示されます。また、表示する セッションをドリルダウンして、そのセッションに対応する詳細レポートを表示できます。

[ライブ認証(Live Authentications)] ウィンドウには、最新の RADIUS 認証が発生順に表形式 で表示されます。[ライブ認証(Live Authentications)] ウィンドウの下部に表示される最終更 新には、サーバーの日付、時刻、およびタイムゾーンが示されます。

(注)

アクセス要求パケット内のパスワード属性が空の場合、エラーメッセージがトリガーされ、ア クセス要求は失敗します。

1 つのエンドポイントが正常に認証されると、2 つのエントリが [ライブ認証(Live Authentications)] ウィンドウに表示されます。1 つのエントリは認証レコードに対応し、もう 1 つのエントリは(セッションライブビューからプルされた)セッショレコードに対応してい ます。その後、デバイスで別の認証が正常に実行されると、セッションレコードに対応する繰 り返しカウンタの数が増えます。[ライブ認証(Live Authentications)] ウィンドウに表示され る繰り返しカウンタには、抑制されている重複した RADIUS 認証成功メッセージの数が示され ます。

デフォルトで表示されるライブ認証データカテゴリを参照してください。各カテゴリついては、「最近の RADIUS 認証」の項を参照してください。

すべての列を表示するか、選択したデータ列のみを表示できます。表示する列を選択した後 で、選択内容を保存できます。

#### ライブ認証のモニター

- ステップ1 [操作(Operations)]>[RADIUS]>[ライブログ(Live logs)]を選択します。
- **ステップ2** データリフレッシュレートを変更するには、[更新(Refresh)]ドロップダウンリストから時間間隔を選択 します。
- ステップ3 データを手動で更新するには、[更新 (Refresh)]アイコンをクリックします。
- ステップ4 表示されるレコードの数を変更するには、[表示 (Show)]ドロップダウンリストからオプションを選択します。
- ステップ5 時間間隔を指定するには、[次の範囲内(Within)]ドロップダウンリストからオプションを選択します。
- **ステップ6** 表示される列を変更するには、[列の追加または削除(Add or Remove Columns)]をクリックし、ドロップ ダウンリストからオプションを選択します。
- **ステップ7** ウィンドウの下部にある [保存(Save)]をクリックして、変更を保存します。
- ステップ8 ライブ RADIUS セッションを表示するには、[ライブセッションの表示 (Show Live Sessions)]をクリック します。

アクティブな RADIUS セッションを動的に制御できるライブセッションに対して動的な認可変更(CoA) 機能を使用できます。ネットワーク アクセス デバイス(NAD)に再認証または接続解除要求を送信でき ます。

#### [ライブ認証(Live Authentications)]ページでのデータのフィルタ処理

[ライブ認証(Live Authentications)]ウィンドウのフィルタを使用して、必要な情報をフィル タ処理し、ネットワーク認証の問題を迅速にトラブルシューティングできます。[認証ライブ ログ(Authentication live logs)]ウィンドウのレコードをフィルタ処理して、目的のレコードの みを表示できます。認証ログには多数の詳細が含まれており、特定のユーザーまたはロケー ションから認証をフィルタリングすることで、データをすばやくスキャンできます。[ライブ 認証(Live Authentications)]ウィンドウで使用できる複数の演算子を使用し、次のような検索 条件に基づいてレコードをフィルタ処理できます。

- •'abc':「abc」を含む
- '!abc': 「abc」を含まない
- •「{}」:空
- •「!{}」:空でない
- 「abc\*」:「abc」で開始する
- •「\*abc」:「abc」で終了する
- 「\!」、「\\*」、「\{」、「\\」:エスケープ

エスケープオプションを使用すると、特殊文字を含むテキストをフィルタリングできます(フィ ルタとして使用される特殊文字を含む)。特殊文字の前にバックスラッシュ(\)を付ける必 要があります。たとえば、「Employee!」というIDを持つユーザーの認証レコードを確認する 場合は、[IDフィルタ(Identity Filter)]フィールドに「Employee\!」と入力します。この例で は、Cisco ISE は感嘆符(!)を特殊文字ではなくリテラル文字と見なします。

また、[ステータス(Status)]フィールドでは、成功した認証レコード、失敗した認証、ライ ブセッションなどのみをフィルタ処理できます。緑色のチェックマークは以前発生した成功し たすべての認証をフィルタ処理します。赤い十字マークはすべての失敗した認証をフィルタリ ングします。青い[i]アイコンはすべてのライブセッションをフィルタ処理します。これらの オプションの組み合わせを表示することも選択できます。

#### ステップ1 [操作(Operations)]>[RADIUS]>[ライブログ(Live Logs)] を選択します。

**ステップ2** [ライブ認証の表示 (Show Live Authentications)] ウィンドウのいずれかのフィールドに基づいてデータを フィルタ処理します。

成功または失敗した認証、あるいはライブ セッションに基づいて結果をフィルタリングできます。

# RADIUS ライブ セッション

次の表では、RADIUS の [ライブセッション (Live Sessions)] ウィンドウのフィールドについ て説明します。このウィンドウにはライブ認証が表示されます。このページへのナビゲーショ ンパスは、[操作 (Operations)]>[RADIUS]>[ライブセッション (Live Sessions)]です。 RADIUS ライブ セッションはプライマリ PAN だけで表示されます。

Table 5: RADIUS ライブ セッション

| フィールド名        | 説明                      |
|---------------|-------------------------|
| 開始(Initiated) | セッション開始時のタイムスタンプを表示します。 |

I

| フィールド名                                         | 説明                                                                                             |
|------------------------------------------------|------------------------------------------------------------------------------------------------|
| 更新済み                                           | 変更のためにセッションが最後に更新された時点のタイムスタンプを表示<br>します。                                                      |
| アカウント セッ<br>ション時間<br>(Account Session<br>Time) | ユーザー セッションの期間(秒単位)を表示します。                                                                      |
| セッションス<br>テータス(Session<br>Status)              | エンドポイントデバイスの現在のステータスを表示します。                                                                    |
| アクション                                          | アクティブな RADIUS セッションを再認証するか、またはアクティブな<br>RADIUS セッションを切断するには、[アクション(Actions)] アイコンを<br>クリックします。 |
| 繰り返し回数<br>(Repeat Count)                       | ユーザーまたはエンドポイントの再認証回数を表示します。                                                                    |
| エンドポイント<br>ID(Endpoint<br>ID)                  | エンドポイントの一意の識別子を表示します。通常はMACまたはIPアドレスです。                                                        |
| ID (Identity)                                  | エンドポイントデバイスのユーザー名を表示します。                                                                       |
| IP Address                                     | エンドポイントデバイスの IP アドレスを表示します。                                                                    |
| 監査セッション<br>ID(Audit Session<br>ID)             | 固有のセッション ID を表示します。                                                                            |
| アカウント セッ<br>ション ID<br>(Account Session<br>ID)  | ネットワークデバイスから提供される一意の ID を表示します。                                                                |
| エンドポイントプ<br>ロファイル<br>(Endpoint<br>Profile)     | デバイスのエンドポイントプロファイルを表示します。                                                                      |
| ポスチャステー<br>タス(Posture<br>Status)               | ポスチャ検証のステータスと認証の詳細を表示します。                                                                      |

| フィールド名                                  | 説明                                                                                                    |
|-----------------------------------------|----------------------------------------------------------------------------------------------------|
| セキュリティ グ<br>ループ(Security<br>Group)      | 認証ログによって識別されるグループを表示します。                                                                                              |
| [サーバー<br>(Server)]                      | ログを生成したポリシー サービス ノードを示します。                                                                                            |
| 認証方式(Auth<br>Method)                    | パスワード認証プロトコル (PAP) 、チャレンジハンドシェイク認証プロ<br>トコル (CHAP) 、IEE 802.1x、dot1x など、RADIUS プロトコルによって<br>使用される認証方式を表示します。          |
| Authentication<br>Protocol              | Protected Extensible Authentication Protocol (PEAP) や Extensible Authentication Protocol (EAP) など、使用される認証プロトコルを表示します。 |
| 認証ポリシー<br>(Authentication<br>policy)    | 特定の認証に選択されているポリシーの名前を表示します。                                                                                           |
| 許可ポリシー<br>(Authorization<br>Policy)     | 特定の許可に選択されているポリシーの名前を表示します。                                                                                           |
| 認証プロファイル<br>(Authorization<br>Profiles) | 認証に使用された許可プロファイルを表示します。                                                                                               |
| NAS IP アドレス                             | ネットワークデバイスの IP アドレスを表示します。                                                                                            |
| デバイス ポート<br>(Device Port)               | ネットワークデバイスに接続されたポートを表示します。                                                                                            |
| PRA アクション<br>(PRA Action)               | ネットワークでのコンプライアンスのためにクライアントが正常にポス<br>チャされた後、そのクライアントで実行される定期的な再評価アクション<br>を表示します。                                      |
| ANCステータス<br>(ANC Status)                | デバイスの適応型ネットワーク制御のステータス([隔離(Quarantine)]、<br>[隔離解除(Unquarantine)]、または[シャットダウン(Shutdown)])を表示します。                       |

I

г

| フィールド名                                          | 説明                                                                                                    |
|-------------------------------------------------|----------------------------------------------------------------------------------------------------|
| WLC ローミング<br>(WLC Roam)                         | ローミング中にエンドポイントがワイヤレス LAN コントローラ(WLC)<br>間でハンドオフされたことを追跡するために使用されるブール値(Y/N)<br>を表示します。cisco-av-pair=nas-updateの値は Y または N です。                                                                                                    |
|                                                 | Note Cisco ISE では、セッションの状態がローミングであるかどう<br>かの特定は WLC の nas-update=true 属性に依存します。元の<br>WLC が nas-update=true のアカウンティング停止属性を送信す<br>る場合、再認証を回避するために ISE のセッションは削除され<br>ません。ローミングが失敗する場合は、ISE はセッションが非<br>アクティブな状態で5日経過するとそのセッションを消去しま<br>す。 |
| パケット入力                                          | 受信したパケットの数を表示します。                                                                                                    |
| パケット出力                                          | 送信したパケットの数を表示します。                                                                                                    |
| 受信バイト数<br>(Bytes In)                            | 受信したバイト数を表示します。                                                                                                    |
| 送信バイト数<br>(Bytes Out)                           | 送信したバイト数を表示します。                                                                                                    |
| セッション送信元<br>(Session<br>Source)                 | RADIUS セッションであるか、パッシブ ID セッションであるかを示します。                                                                                                    |
| ユ <del>ーザー</del> ドメイン<br>名(User Domain<br>Name) | ユーザーの登録済み DNS 名を示します。                                                                                                    |
| ホストドメイン名<br>(Host Domain<br>Name)               | ホストの登録済み DNS 名を示します。                                                                                                    |
| ユーザーNetBIOS<br>名(User<br>NetBIOS Name)          | ユーザーの NetBIOS 名を示します。                                                                                                    |
| ホストNetBIOS名<br>(Host NetBIOS<br>Name)           | ホストの NetBIOS 名を示します。                                                                                                    |
| ライセンスのタイ<br>プ(License<br>Type)                  | 使用されているライセンスのタイプ (Base、Plus、Apex、または Plus and Apex) を表示します。                                                                                                    |

| フィールド名                                          | 説明                                                                                                    |
|-------------------------------------------------|----------------------------------------------------------------------------------------------------|
| ライセンスの詳細<br>(License<br>Details)                | ライセンスの詳細を表示します。                                                                                                    |
| プロバイダー                                          | エンドポイントイベントはさまざまな syslog ソースから学習されます。こ<br>れらの syslog ソースはプロバイダーと呼ばれます。                                                                                                    |
|                                                 | <ul> <li>Windows Management Instrumentation (WMI) : WMIは、オペレーティ<br/>ングシステム、デバイス、アプリケーション、およびサービスに関す<br/>る管理情報にアクセスするための共通インターフェイスとオブジェク<br/>トモデルを提供する Windows サービスです。</li> </ul>                                        |
|                                                 | <ul> <li>エージェント:クライアントまたは別のプログラムの代わりにクライ<br/>アントで実行されるプログラム。</li> </ul>                                                                                                    |
|                                                 | • syslog : クライアントがイベントメッセージを送信するロギングサー<br>バー。                                                                                                    |
|                                                 | <ul> <li>REST: クライアントはターミナルサーバーで認証されます。この<br/>syslog ソースの場合、[TS エージェント ID (TS Agent ID)]、[開始送<br/>信元ポート (Source Port Start)]、[終了送信元ポート (Source Port<br/>End)]、[最初の送信元ポート (Source First Port)]の値が表示されま<br/>す。</li> </ul> |
|                                                 | • SPAN:ネットワーク情報はSPANプローブを使用して検出されます。                                                                                                    |
|                                                 | • DHCP : DHCP イベント。                                                                                                    |
|                                                 | •エンドポイント (Endpoint)                                                                                                    |
|                                                 | Note 異なるプロバイダの2つのイベントがエンドポイントセッショ<br>ンから学習または取得されると、それらのプロバイダは[ライ<br>ブセッション (Live Sessions)]ウィンドウにカンマ区切り値<br>として表示されます。                                                                                                 |
| MAC アドレス                                        | クライアントの MAC アドレスを表示します。                                                                                                    |
| [エンドポイント<br>チェック時刻<br>(Endpoint Check<br>Time)] | エンドポイントプローブによってエンドポイントが最後にチェックされた<br>時刻を表示します。                                                                                                    |

I

| フィールド名                                              | 説明                                                                                                    |
|-----------------------------------------------------|----------------------------------------------------------------------------------------------------|
| [エンドポイント<br>チェック結果<br>(Endpoint Check<br>Result)]   | エンドポイントプローブの結果が表示されます。設定可能な値は次のとお<br>りです。<br>・到達不要<br>・[ユーザー ログアウト(User Logout)]<br>・[アクティブ ユーザー(Active User)]                                                                                                    |
| [送信元ポートの<br>開始(Source Port<br>Start)]               | (REST プロバイダーの場合にのみ値が表示されます。)ポート範囲の最初のポートの番号を示します。                                                                                                    |
| [送信元ポートの<br>終了(Source Port<br>End)]                 | (REST プロバイダーの場合にのみ値が表示されます。)ポート範囲の最<br>後のポート番号を示します。                                                                                                    |
| [最初の送信元<br>ポート(Source<br>First Port)]               | (RESTプロバイダーの場合にのみ値が表示されます)ターミナルサーバー<br>エージェントによって割り当てられた最初のポートを示します。<br>ターミナルサーバーとは、複数のエンドポイントがモデムまたはネット<br>ワークインターフェイスなしで接続でき、複数のエンドポイントが LAN<br>ネットワークに接続できるようにするサーバーまたはネットワークデバイ<br>スを指します。複数のエンドポイントに同一 IP アドレスが割り当てられ<br>ている場合は、特定ユーザーの IP アドレスを識別することが困難になり<br>ます。このため、特定ユーザーを識別する目的でターミナルサーバーエー<br>ジェントがサーバーにインストールされ、各ユーザーにポート範囲が割り<br>当てられます。これにより、IP アドレス/ポートのユーザーマッピングが<br>作成されます。 |
| [TS エージェント<br>ID(TS Agent<br>ID)]                   | (REST プロバイダーの場合にのみ値が表示されます)エンドポイントに<br>インストールされているターミナルサーバーエージェントの一意の ID を<br>表示します。                                                                                                    |
| [ADユーザー解決<br>ID(AD User<br>Resolved<br>Identities)] | (AD ユーザーの場合にのみ値が表示されます。)一致したアカウントの<br>候補が表示されます。                                                                                                    |
| [ADユーザー解決<br>DN(AD User<br>Resolved DNs)]           | <ul> <li>(AD ユーザーの場合にのみ値が表示されます。) AD ユーザーの識別名</li> <li>(例: CN=chris,CN=Users,DC=R1,DC=com) を表示します。</li> </ul>                                                                                                    |

## エクスポート サマリ

過去7日間にすべてのユーザーによってエクスポートされたレポートの詳細をステータスとと もに表示できます。エクスポートサマリには、手動レポートとスケジュールされたレポートの 両方が含まれます。[エクスポートの概要(Export Summary)]ウィンドウは、2分ごとに自動 的に更新されます。[更新(Refresh)]アイコンをクリックすると、[エクスポートの概要(Export Summary)]ウィンドウが手動で更新されます。

ネットワーク管理者は、[進行中(In-Progess)]または[キュー登録済み(Queued)]状態のエクスポートを取り消すことができます。他のユーザーは、自分が開始したエクスポートプロセスをキャンセルすることのみが許可されています。

デフォルトでは、任意の時点で3つのレポートの手動エクスポートのみを実行でき、残りのト リガーされたレポートの手動エクスポートはキューに入れられます。スケジュールされたレ ポートのエクスポートには、このような制限はありません。

次の表では、[エクスポートの概要(Export Summary)] ウィンドウのフィールドについて説明 します。このページへのナビゲーションパスは、[操作(Operations)]>[レポート(Reports)]> [エクスポートの概要(Export Summary)]です。

表 6: エクスポート サマリ

| フィールド名                                    | 説明                                     |
|-------------------------------------------|----------------------------------------|
| エクスポートされ<br>たレポート<br>(Report<br>Exported) | レポートの名前を表示します。                         |
| エクスポート実行<br>ユーザー<br>(Exported By)         | エクスポート プロセスを開始したユーザーのロールを示します。         |
| Scheduled                                 | レポートのエクスポートが予定されているものであるかどうかを示しま<br>す。 |
| トリガー時刻<br>(Triggered On)                  | システムでエクスポートプロセスがトリガーされた時刻を示します。        |
| リポジトリ<br>(Repository)                     | エクスポートされたデータを格納するリポジトリの名前を表示します。       |
| フィルタ パラ<br>メータ(Filter<br>Parameters)      | レポートのエクスポート中に選択されたフィルタパラメータを示します。      |

| フィールド名                               | 説明                                                                                                    |  |
|--------------------------------------|----------------------------------------------------------------------------------------------------|--|
| Status(ステータ<br>ス)                    | エクスポートされたレポートのステータスを示します。次のいずれかを設<br>定できます。                                                                                            |  |
|                                      | • $\neq = -$ (Queued)                                                                                                    |  |
|                                      | •進行中(In-progress)                                                                                                    |  |
|                                      | • 完了                                                                                                    |  |
| ・キャンセル処理中 (Cancellation-in-progress) |                                                                                                    |  |
|                                      | ・キャンセル                                                                                                    |  |
|                                      | ・失敗しました(Failed)                                                                                                    |  |
|                                      | •省略(Skipped)                                                                                                    |  |
|                                      | <ul> <li>(注) [失敗しました(Failed)]ステータスは、失敗の理由を示します。[省略(Skipped)]ステータスは、プライマリMnTノードがダウンしているため、スケジュールされたレポートのエクスポートが省略されることを示します。</li> </ul> |  |

[エクスポートの概要(Export Summary)] ウィンドウで次の操作を実行できます。

- 要件に基づいて列を表示または非表示にします。
- ・簡易またはカスタムフィルタを使用してデータをフィルタリングします。後で使用するためにフィルタを保存することもできます。
- •列の順序を変更したり、列の幅を調整します。

# 認証概要レポート

認証要求に関連する属性に基づいて、特定のユーザー、デバイス、または検索条件について ネットワークアクセスをトラブルシューティングできます。このトラブルシューティングは、 [認証概要(Authentication Summary)] レポートを実行して行います。

(注) 過去 30 日間の認証概要レポートのみを生成できます。

## ネットワーク アクセスの問題のトラブルシューティング

ステップ1 [操作 (Operations)]>[レポート (Reports)]>[認証の要約レポート (Authentication Summary Report)] を選択します。

- ステップ2 [失敗の理由(Failure Reasons)] でレポートをフィルタリングします。
- **ステップ3** レポートの [失敗の理由別の認証(Authentication by Failure Reasons)] セクションのデータを確認し、ネットワークアクセスの問題をトラブルシューティングします。
  - (注) [認証の要約レポート(Authentication Summary Report)]には失敗または成功した認証に対応す る最新データが収集されて表示されるため、レポートの内容は数分遅れて表示されます。

# 展開およびサポート情報のための Cisco Support Diagnostics

#### 概要

Cisco Support Diagnostics Connector は、Cisco Technical Assistance Center (TAC) とシスコのサ ポートエンジニアがプライマリ管理ノードから展開の情報を取得するのに役立つ新機能です。 TAC は、展開内の特定のノードのサポート情報を取得するのにコネクタを使用します。この データにより、より迅速でより多くの情報を得たうえでのトラブルシューティングが可能にな ります。

Cisco Support Diagnostics Connector は、Cisco ISE 管理ポータルを使用して有効化します。この 機能を使用すると、セキュリティサービス交換(SSE)クラウドポータルを活用して、展開内 のプライマリポリシー管理ノードと Cisco Support Diagnostics の間の双方向接続が可能になりま す。

#### 前提条件

 Cisco Support Diagnostics を有効または無効にするには、Super Admin または System Admin ロールが必要です。

#### Cisco Support Diagnostics Connector の設定

Cisco Support Diagnostics 機能を有効にするには、次の手順を実行します。

- •[管理(Administration)]>[システム(System)]>[設定(Settings)]>[Network Success Diagnostics]>[Cisco Support Diagnostics]>[Cisco Support Diagnostics設定(Cisco Support Diagnostics Setting)]に移動します。
- この機能はデフォルトで無効に設定されています。有効になっていない場合は、[Cisco Support Diagnostics の有効化(Enable Cisco Support Diagnostics)] チェックボックスをオン にして、Cisco Support Diagnostics を有効にします。

Cisco Support Diagnostics の双方向接続の確認

Cisco ISE が Cisco Support Diagnostics に正常に登録されていることと、双方向接続がセキュリ ティサービス交換ポータルを介して確立されていることを確認するには、次の手順を実行しま す。

•[操作(Operations)]>[レポート(Reports)]>[監査(Audit)]>[構変更構成監査(Change Configuration Audit)]に移動します

- 次の状態を確認してください。
- 1. Cisco Support Diagnostics が有効化されています。
- 2. ISE サーバーは Cisco Support Diagnostics に登録されています。
- 3. ISE SSE サービスが Cisco Support Diagnostics に登録されています。
- 4. Cisco Support Diagnosticsの双方向接続は有効になっています。
- ・サービスの詳細(有効または無効、登録済みまたは未登録、Cisco Support Diagnostics の一部として登録または未登録)については、[操作監査(Operations Audit)]ウィンドウ([操作(Operations)]>[レポート(Reports)]>[レポート(Reports)]>[医査(Audit)]>
   [操作監査(Operations Audit)])でも確認できます。

#### トラブルシューティング情報

Cisco Support Diagnostics の双方向接続が切断されていると考えられる場合は、次のことを確認 します。

- [スマートライセンス (Smart Licensing)]: スマートライセンスを無効にすると、Cisco Support Diagnostics は自動的に無効になります。スマート ライセンスを再度有効にしてコ ネクタを有効にします。
- ・セキュリティサービス交換クラウドへの接続: Cisco Support Diagnostics が有効になっている場合、Cisco ISE はセキュリティサービス交換ポータルとの間で確立された永続的な接続を継続的にチェックします。この接続が切断されていることが判明した場合は、重大なアラーム「アラーム: Cisco Support Diagnosticsの双方向接続が切断されています(Alarms: The Cisco Support Diagnostics bi-directional connectivity is broken)」がトリガーされます。前述の構成手順を使用して、機能を再度有効にします。
- 「セカンダリポリシー管理ノードのプライマリへの昇格(Promoting Secondary Policy Administration Node to Primary)]:セカンダリポリシー管理ノードがプライマリに昇格す ると、クラウドポータルのスマートライセンス情報はこの変更で更新されません。これに より、Security Services Exchangeへの接続の問題が発生します。このため、展開設定のノー ドに関する情報を取得できなくなります。回避策は、スマートライセンスを無効にしてか ら有効にし、前述の構成手順を使用してこの機能を再度有効にすることです。この問題 は、Cisco ISE リリース 3.0 以降で解決されています。

#### 関連情報

管理者は、これらの特定のタスクを実行するために、ERS API を使用できます。

- 特定のノードのサポート情報をトリガーします。
- トリガーされたサポートバンドルのステータスを取得します。
- サポートバンドルをダウンロードします。
- •展開の情報を取得します。

使用方法やその他の情報については、ERS SDK のページを参照してください。

# 診断トラブルシューティング ツール

診断ツールは、Cisco ISE ネットワークの問題の診断およびトラブルシューティングに役立ち、 問題解決方法の詳細な手順が提供されます。これらのツールを使用して、認証をトラブルシュー ティングし、TrustSec デバイスなど、ネットワーク上のネットワークデバイスの設定を評価で きます。

## RADIUS 認証のトラブルシューティング ツール

このツールを使用すると、予期せぬ認証結果がある場合に、RADIUS認証またはRADIUS認証 に関連するActive Directoryを検索および選択して、トラブルシューティングを実行できます。 認証が成功すると予想していたのに失敗した場合、または特定の権限レベルが付与されている と予想していたユーザーやマシンにそれらの権限が付与されていなかった場合に、このツール を使用します。

- トラブルシューティングのために、ユーザー名、エンドポイント ID、ネットワーク アク セスサービス (NAS)の IP アドレス、および認証失敗理由に基づいて RADIUS 認証を検 索すると、Cisco ISE はシステム(現在)の日付の認証だけを表示します。
- トラブルシューティングのために NAS ポートに基づいて RADIUS 認証を検索すると、 Cisco ISE は前月の初めから現在までのすべての NAS ポート値を表示します。

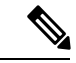

(注)

NAS IP アドレスおよび [エンドポイント ID(Endpoint ID)] フィー ルドに基づいて RADIUS 認証を検索する場合、検索はまず運用 データベースで実行されてから、構成データベースで実行されま す。

### 予期せぬ RADIUS 認証結果のトラブルシューティング

- ステップ1 [操作(Operations)]>[トラブルシューティング(Troubleshoot)]>[診断ツール(Diagnostic Tools)]> >[一般ツール(General Tools)]>[RADIUS 認証トラブルシューティング(RADIUS Authentication Troubleshooting)]を選択します。
- ステップ2 必要に応じてフィールドに検索条件を指定します。
- ステップ3 [Search] をクリックして、検索条件に一致する RADIUS 認証を表示します。 Active Directory 関連の認証を検索する際に、展開に Active Directory サーバーが設定されていない場合は、 「AD が設定されていない」ことを示すメッセージが表示されます。
- ステップ4 テーブルから RADIUS 認証レコードを選択し、[トラブルシューティング(Troubleshoot)]をクリックします。

Active Directory 関連の認証をトラブルシューティングするには、[管理(Administration)]>[ID 管理(Identity Management)]>[外部 ID ソース(External Identity Sources)]>[Active Directory]>[AD ノード(AD node)] で、診断ツールにアクセスします。

- ステップ5 [ユーザー入力必須(User Input Required)]をクリックし、必要に応じてフィールドを変更して、[送信 (Submit)]をクリックします。
- **ステップ6** [完了(Done)] をクリックします。
- ステップ7 トラブルシューティングが完了したら、[結果概要の表示 (Show Results Summary)]をクリックします。
- **ステップ8** (任意)診断、問題を解決するための手順、およびトラブルシューティングの概要を表示するには、[完了 (Done)]をクリックします。

#### Network Device コマンド診断ツールの実行

Execute Network Device Command 診断ツールを使用すると、ネットワーク デバイスに対して show コマンドを実行することができます。

表示される結果は、コンソールに表示されるものと同じです。ツールにより、デバイス構成の 問題(ある場合)を特定できます。

このツールは、ネットワークデバイスの構成を検証するか、またはネットワークデバイスの設 定方法を確認する場合に使用します。

Execute Network Device Command 診断ツールにアクセスするには、次のナビゲーションパスの いずれかを選択します。

- [操作(Operations)]>[トラブルシュート(Troubleshoot)]>[診断ツール(Diagnostic Tools)]>[ネットワークデバイスコマンドの実行(Execute Network Device Command)] を選択します。[ワークセンター(Work Centers)]>[プロファイラ(Profiler)]>[トラブ ルシュート(Troubleshoot)]>[ネットワークデバイスコマンドの実行(Execute Network Device Command)]を選択します。
- 2. 表示される [ネットワークデバイスコマンドの実行(Execute Network Device Command)] ウィンドウで、ネットワークデバイスの IP アドレスと実行する show コマンドを対応する フィールドに入力します。
- **3.** [Run] をクリックします。

#### 設定を確認する Cisco IOS show コマンドの実行

- ステップ1 [操作 (Operations)]>[トラブルシューティング (Troubleshoot)]>[診断ツール (Diagnostic Tools)]> [一般的なツール (General Tools)]>[ネットワーク デバイス コマンドの実行 (Execute Network Device Command)]を選択します。
- ステップ2 Cisco ISE GUI で [メニュー (Menu)]アイコン (=) をクリックして選択します。 [操作 (Operations)]> [トラブルシューティング (Troubleshoot)]>[診断ツール (Diagnostic Tools)]>[一般的なツール (General Tools)]>[ネットワーク デバイス コマンドの実行 (Execute Network Device Command)]。

- ステップ3 該当するフィールドに情報を入力します。
- **ステップ4** [実行(Run)]をクリックして、指定したネットワークデバイスでコマンドを実行します。
- ステップ5 [ユーザー入力必須(User Input Required)]をクリックし、必要に応じてフィールドを変更します。
- ステップ6 [送信 (Submit)]をクリックして、ネットワークデバイス上でコマンドを実行し、出力を表示します。

#### 設定バリデータの評価ツール

この診断ツールを使用して、ネットワークデバイスの設定を評価し、設定の問題(ある場合) を特定できます。Expert Troubleshooter によって、デバイスの設定が標準設定と比較されます。

### ネットワーク デバイス設定の問題のトラブルシューティング

| ステップ1         | [操作 (Operations)]>[トラブルシューティング (Troubleshoot)]>[診断ツール (Diagnostic Tools)]> |
|---------------|----------------------------------------------------------------------------|
|               | [一般ツール(General Tools)]>[設定バリデータの評価(Evaluate Configuration Validator)] を選択し |
|               | ます選択します。                                                                   |
| ステップ <b>2</b> | 評価するネットワークデバイスの IP アドレスを、[Network Device IP] フィールドに入力します。                  |
| ステップ3         | チェックボックスをオンにして、推奨テンプレートと比較する設定オプションの横にあるオプションボ                             |
|               | タンをクリックします。                                                                |

- **ステップ4** [Run] をクリックします。
- **ステップ5** [進行状況の詳細... (Progress Details ...)]領域で、[ここをクリックしてログイン情報を入力 (Click Here to Enter Credentials)]をクリックします。
- **ステップ6** [Credentials Window] ダイアログボックスで、ネットワークデバイスとの接続を確立するために必要な接続パラメータとログイン情報を入力します。
- ステップ7 [Submit] をクリックします。`
- **ステップ8** (オプション) ワークフローをキャンセルするには、[Progress Details ...] ウィンドウで [Click Here to Cancel the Running Workflow] をクリックします。
- **ステップ9** (オプション)分析するインターフェイスの隣にあるチェックボックスをオンにして、[Submit]をクリックします。
- ステップ10 (オプション)設定の評価の詳細については、[Show Results Summary] をクリックします。

### エンドポイント ポスチャの障害のトラブルシューティング

ステップ1 [操作(Operations)]>[トラブルシューティング(Troubleshoot)]>[診断ツール(Diagnostic Tools)]> [一般ツール(General Tools)]>[ポスチャのトラブルシューティング(Posture Troubleshooting)]を選択 します。

ステップ2 該当するフィールドに情報を入力します。

**ステップ3** [検索 (Search)] をクリックします。

**ステップ4** 説明を見つけ、イベントの解決策を決定するには、リストでイベントを選択し、[トラブルシューティング (Troubleshoot)]をクリックします。

## セッション トレース テスト ケース

このツールを使用すると、予測できる方法でポリシーフローをテストし、実際のトラフィック を実際のデバイスから発信することなく、ポリシーの設定方法を確認および検証できます。

テストケースで使用する属性と値のリストを設定できます。これらの詳細情報を使用して、ポリシーシステムとのやり取りが行われ、実行時のポリシー呼び出しがシミュレートされます。

属性はディクショナリを使用して設定できます。[属性(Attributes)]フィールドに、単純な RADIUS 認証で使用可能なディクショナリがすべて示されます。

(注) 単純な RADIUS 認証のテストケースのみを設定できます。

### セッション トレース テスト ケースの設定

#### 始める前に

次のタスクを実行するには、スーパー管理者またはシステム管理者である必要があります。

- **ステップ1** [操作 (Operations)]>[トラブルシューティング (Troubleshoot)]>[診断ツール (Diagnostic Tools)]>[-般ツール (General Tools)]>[セッション トレース テスト ケース (Session Trace Test Cases)]を選択しま す。
- ステップ2 [Add] をクリックします。
- **ステップ3** [テストの詳細(Test Details)] タブで、テストケースの名前と説明を入力します。
- ステップ4 事前に定義されたテストケースを1つ選択するか、または必須属性とその値を設定します。使用可能な事 前定義テストケースを次に示します。
  - [基本認証済みアクセス(Basic Authenticated Access)]
  - [プロファイリングされている Cisco Phone (Profiled Cisco Phones)]
  - [準拠デバイス アクセス (Compliant Devices Access)]
  - [Wi-Fi ゲスト(リダイレクト) (Wi-Fi Guest (Redirect))]
  - [Wi-Fi ゲスト(アクセス) (Wi-Fi Guest (Access))]

事前定義テストケースを選択すると、Cisco ISE によりそのテストケースの関連する属性に自動的に値が取 り込まれます。これらの属性のデフォルト値を使用するか、または表示されるオプションから値を選択で きます。テストケースにカスタム属性を追加することもできます。

テストケースに追加する属性と値は、([カスタム属性(Custom Attributes)] フィールドの下の)[テキスト (Text)] フィールドに表示されます。[テキスト(Text)] フィールドの内容を編集すると、Cisco ISE によ り更新後の内容の有効性と構文がチェックされます。

[テストの詳細(Test Details)] ウィンドウの下部で、すべての属性の概要を確認できます。

ステップ5 [送信] をクリックします。

Cisco ISE はテストの詳細を保存する前に、属性と属性の値を検証してエラーがある場合はエラーを表示します。

- ステップ6 [テストビジュアライザ (Test Visualizer)]タブで、このテスト ケースを実行するノードを選択します。
  - (注) [ISE ノード(ISE Node)]ドロップダウンリストには、ポリシーサービスペルソナを担当する ノードだけが表示されます。

[ユーザー グループ/属性(User Groups/Attributes)]をクリックして、外部 ID ストアからユー ザーのグループと属性を取得します。

ステップ7 [実行 (Execute)]をクリックします。

Cisco ISE がテストケースを実行し、テストケースのステップごとの結果が表形式で表示されます。ポリ シーステージ、一致ルール、結果オブジェクトが表示されます。緑色のアイコンをクリックして各ステッ プの詳細を表示します。

- ステップ8 (任意)[以前のテスト実行 (Previous Test Executions)]タブをクリックし、以前のテストの実行結果を表示します。2つのテストケースを選択して比較することもできます。Cisco ISE では、各テストケースの属性の比較ビューが表形式で表示されます。
- ステップ9 [RADIUS ライブログ(RADIUS Live Logs)]ウィンドウから[セッショントレーステストケース(Session Trace Test Case)]ツールを起動できます。[セッショントレーステストケース(Session Trace Test Case)] ツールを起動するには、[ライブログ(Live Logs)]ウィンドウでエントリを選択し、([詳細(Details)] 列の)[アクション(Actions)]アイコンをクリックします。Cisco ISE により、対応するログエントリから 関連する属性と値が抽出されます。必要に応じてそれらの属性と値を変更してから、テストケースを実行 できます。

# 着信トラフィックを検証する TCP ダンプユーティリティ

パケットをスニッフィング する TCP ダンプユーティリティを使用して、予定していたパケッ トがノードに到達したかどうかを確認できます。たとえば、レポートに示されている着信認証 またはログがない場合、着信トラフィックがないのではないか、または着信トラフィックが Cisco ISE に到達できないのではないかと疑われる場合があります。このような場合、検証す るためにこのツールを実行できます。 TCP ダンプオプションを設定し、ネットワークトラフィックからデータを収集して、ネット ワークの問題をトラブルシューティングできます。

注意 TCP ダンプを起動すると、以前のダンプファイルは自動的に削除されます。以前のダンプファ イルを保存するには、新しい TCP ダンプ セッションを開始する前に、「TCP ダンプ ファイル の保存」の項の説明に従ってタスクを実行します。

### ネットワーク トラフィックのモニターリングでの TCP ダンプの使用

#### 始める前に

[TCP ダンプ(TCP Dump)]ウィンドウの[ネットワークインターフェイス(Network Interface)] ドロップダウンリストには、IPv4 または IPv6 アドレスが設定されているネットワークイン ターフェイス カード(NIC)のみが表示されます。VMwareのデフォルトでは、すべての NIC が接続されるため、すべての NIC に IPv6 アドレスが設定されて、[ネットワークインターフェ イス(Network Interface)]ドロップダウンリストに表示されます。

- ステップ1 [操作 (Operations)]>[トラブルシューティング (Troubleshoot)]>[診断ツール (Diagnostic Tools)]> [一般ツール (General Tools)]>[TCP ダンプ (TCP Dump)]を選択します。
- ステップ2 Cisco ISE GUI で [メニュー (Menu)]アイコン (━) をクリックして選択します。 [操作 (Operations)]> [トラブルシューティング (Troubleshoot)]>[診断ツール (Diagnostic Tools)]>[一般ツール (General Tools)]>[TCP ダンプ (TCP Dump)]。
- ステップ3 [ホスト名 (Host Name)]ドロップダウンリストから、TCPダンプユーティリティのソースを選択します。
- ステップ4 [ネットワークインターフェイス (Network Interface)]ドロップダウンリストから、モニターするインター フェイスを選択します。
- **ステップ5** [無差別モード (Promiscuous Mode)]トグルボタンをクリックして、[オン (On)]または[オフ (Off)]に します。デフォルトは[オン (On)]です。

無差別モードは、ネットワークインターフェイスがシステムのCPUにすべてのトラフィックを渡すデフォルトパケットスニッフィングモードです。この設定のままにすることを推奨します。

**ステップ6**[フィルタ(Filter)]フィールドに、フィルタ処理のもとになるブール式を入力します。

サポートされている標準 TCP ダンプフィルタ式は、次のとおりです。

- ip host 10.77.122.123
- ip host ISE123

• ip host 10.77.122.123 and not 10.77.122.119

**ステップ7** [開始 (Start)]をクリックして、ネットワークのモニタリングを開始します。

**ステップ8** 十分な量のデータが収集された後で[停止(Stop)]をクリックするか、最大パケット数(500,000)が累積 されてプロセスが自動的に終了するまで待機します。

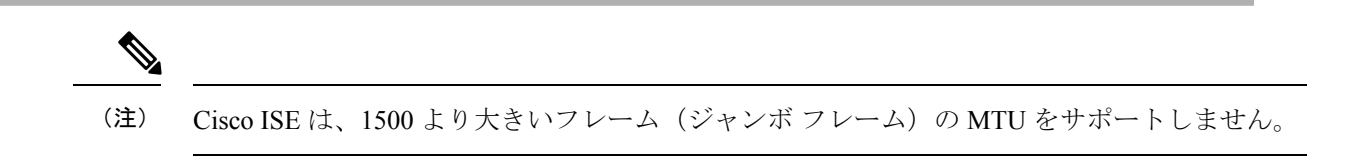

## TCP ダンプファイルの保存

#### 始める前に

「ネットワークトラフィックのモニタリングでの TCP ダンプの使用」の項の説明に従って、 タスクを完了しておく必要があります。

(注)

Cisco ISE CLI を使用して TCP ダンプにアクセスすることもできます。詳細については、『Cisco Identity Services Engine CLI Reference Guide』を参照してください。

- ステップ1 [操作 (Operations)]>[トラブルシューティング (Troubleshoot)]>[診断ツール (Diagnostic Tools)]> [一般ツール (General Tools)]>[TCP ダンプ (TCP Dump)]を選択します。
- ステップ2 [フォーマット (Format)]ドロップダウンリストからオプションを選択します。[可読 (Human Readable)] がデフォルトです。
- ステップ3 [ダウンロード (Download)]をクリックし、目的の場所に移動して、[保存 (Save)]をクリックします。
- ステップ4 (任意)以前のダンプファイルを保存せずに削除するには、[削除 (Delete)]をクリックします。

## エンドポイントまたはユーザーの予期しない SGACL の比較

- ステップ1 [操作 (Operations)]>[トラブルシューティング (Troubleshoot)]>[診断ツール (Diagnostic Tools)]> [TrustSec ツール (TrustSec Tools)]>[出力 (SGACL) ポリシー (Egress (SGACL) Policy)]を選択しま す。
- ステップ2 Cisco ISE GUI で [メニュー (Menu)]アイコン (=) をクリックして選択します。[操作 (Operations)]> [トラブルシューティング (Troubleshoot)]>[診断ツール (Diagnostic Tools)]>[TrustSec ツール (TrustSec Tools)]>[出力 (SGACL) ポリシー (Egress (SGACL) Policy)]を選択します。
- ステップ3 SGACL ポリシーを比較する TrustSec デバイスのネットワークデバイス IP アドレスを入力します。
- ステップ4 [実行(Run)] をクリックします。
- ステップ5 [ユーザー入力必須(User Input Required)]をクリックし、必要に応じてフィールドを変更します。
- ステップ6 [送信 (Submit)]をクリックします。

**ステップ7** [結果概要の表示 (Show Results Summary)]をクリックして、診断および推奨される解決手順を表示します。

#### 出力ポリシー診断フロー

出力ポリシー診断ツールでは、次の表に示すプロセスが使用されます。

| プロセス ステー<br>ジ | 説明                                                                                 |
|---------------|------------------------------------------------------------------------------------|
| 1             | 指定した IP アドレスを使用してデバイスに接続し、送信元 SGT と宛先<br>SGT の各ペアに対するアクセスコントロールリスト(ACL)を取得しま<br>す。 |
| 2             | Cisco ISE に設定された出力ポリシーをチェックし、送信元 SGT と宛先<br>SGT の各ペアに対する ACL を取得します。               |
| 3             | ネットワークデバイスから取得された SGACL ポリシーと、Cisco ISE から<br>取得された SGACL ポリシーを比較します。              |
| 4             | ポリシーが一致しない送信元SGTと宛先SGTのペアを表示します。また、<br>追加情報として、一致するエントリも表示します。                     |

## SXP-IP マッピングを持つ TrustSec 対応ネットワークの接続問題のトラ ブルシューティング

- ステップ1 [操作 (Operations)]>[トラブルシューティング (Troubleshoot)]>[診断ツール (Diagnostic Tools)]> [TrustSec ツール (Trustsec Tools)]>[SXP-IP マッピング (SXP-IP Mappings)]を選択します。
- **ステップ2** ネットワーク デバイスの IP アドレスを入力します。
- ステップ3 [選択 (Select)] をクリックします。
- ステップ4 [実行(Run)] をクリックします。

Expert Troubleshooter によって、ネットワークデバイスから TrustSec SXP 接続が取得されて、ピア SXP デバイスを選択するように要求するプロンプトが再表示されます。

- ステップ5 [ユーザー入力必須(User Input Required)]をクリックし、必要な情報をフィールドに入力します。
- **ステップ6** SXPマッピングを比較するピア SXP デバイスのチェックボックスをオンにして、共通接続パラメータを入力します。
- ステップ7 [送信 (Submit)] をクリックします。
- ステップ8 [結果概要の表示 (Show Results Summary)]をクリックして、診断および解決手順を表示します。

## IP-SGT マッピングを持つ TrustSec 対応ネットワークの接続問題のトラ ブルシューティング

- ステップ1 [操作 (Operations)]>[トラブルシューティング (Troubleshoot)]>[診断ツール (Diagnostic Tools)]> [TrustSec ツール (TrustSec Tools)]>[IP ユーザー SGT (IP User SGT)]を選択します。
- ステップ2 必要に応じてフィールドに情報を入力します。
- **ステップ3** [実行 (Run)]をクリックします。 追加入力が要求されます。
- ステップ4 [ユーザー入力必須(User Input Required)]をクリックし、必要に応じてフィールドを変更します。
- ステップ5 [送信 (Submit)]をクリックします。
- ステップ6 [結果概要の表示 (Show Results Summary)]をクリックして、診断および解決手順を表示します。

## デバイス SGT ツール

TrustSec ソリューションが有効なデバイスの場合、RADIUS 認証によって各ネットワークデバ イスに SGT 値が割り当てられます。デバイス SGT 診断ツールは、(提供された IP アドレスを 使用して)ネットワーク デバイスに接続し、ネットワーク デバイス SGT 値を取得します。次 に RADIUS 認証レコードをチェックして、割り当てられた最新の SGT 値を特定します。最後 に、デバイス SGT ペアを表形式で表示して、SGT 値が同じであるかどうかを特定します。

## デバイス SGT マッピングの比較による TrustSec 対応ネットワークの接 続問題のトラブルシューティング

- ステップ1 [操作(Operations)]>[トラブルシューティング(Troubleshoot)]>[診断ツール(Diagnostic Tools)]> [TrustSec ツール(Trustsec Tools)]>[デバイス SGT(Device SGT)]を選択します。
- **ステップ2** 必要に応じてフィールドに情報を入力します。 デフォルトのポート番号は、Telnet は 23、SSH は 22 です。
- ステップ3 [実行 (Run)] をクリックします。
- ステップ4 [結果概要の表示 (Show Results Summary)]をクリックして、デバイス SGT 比較の結果を表示します。

# その他のトラブルシューティング情報の入手

Cisco ISE を使用すると、管理者ポータルから、サポートおよびトラブルシューティング情報 をダウンロードできます。サポートバンドルを使用して、Cisco Technical Assistance Center (TAC)が Cisco ISE の問題をトラブルシューティングするための診断情報を準備できます。

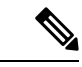

(注) サポートバンドルおよびデバッグログにより、高度なトラブルシューティング情報がTACに 提供されます。サポートバンドルおよびデバッグログは解釈が困難です。Cisco ISE で提供さ れるさまざまなレポートおよびトラブルシューティングツールを使用して、ネットワークで直 面している問題を診断およびトラブルシューティングできます。

### Cisco ISE のサポート バンドル

サポートバンドルに含めるログを設定できます。たとえば、特定のサービスのログをデバッグ ログに含めるように設定できます。また、日付に基づいてログをフィルタリングできます。

ダウンロードできるログは、次のように分類されます。

- ・完全な設定データベース: Cisco ISE 設定データベースは、可読の XML 形式です。問題を トラブルシューティングする場合、このデータベース設定を別の Cisco ISE ノードにイン ポートして、シナリオを再現できます。
- ・デバッグログ:ブートストラップ、アプリケーション設定、ランタイム、展開、公開キー インフラストラクチャ(PKI) 情報、およびモニタリングとレポートがキャプチャされます。

デバッグ ログによって、特定の Cisco ISE コンポーネントのトラブルシューティング情報 が提供されます。デバッグログを有効にするには、「Logging」の第 11 章を参照してくだ さい。デバッグ ログを有効にしない場合、情報メッセージ(INFO)はすべてサポートバ ンドルに含まれます。詳細については、Cisco ISE デバッグ ログ (68 ページ)を参照して ください。

- ローカルログ: Cisco ISE で実行されるさまざまなプロセスからの syslog メッセージが含まれています。
- コアファイル:クラッシュの原因の特定に役立つ重要な情報が含まれています。これらの ログは、アプリケーションがクラッシュしたためアプリケーションにヒープダンプが含ま れている場合に作成されます。
- モニタリングおよびレポートログ:アラートおよびレポートに関する情報が含まれています。
- •システムログ: Cisco Application Deployment Engine (ADE) 関連の情報が含まれています。
- ・ポリシー設定: Cisco ISE で設定されたポリシーが人間が読み取れる形式で含まれています。

これらのログは、Cisco ISE CLI から backup-logs コマンドを使用してダウンロードできます。 詳細については、『Cisco Identity Services Engine CLI リファレンス ガイド』を参照してください。

(注) インラインポスチャノードの場合、管理者ポータルからサポートバンドルをダウンロードでき ません。backup-logs コマンドは、Cisco ISE CLI から使用する必要があります。

これらのログを管理者ポータルからダウンロードすることを選択した場合、次の操作を実行できます。

- デバッグログやシステムログなどのログタイプに基づいて、ログのサブセットのみをダウンロードします。
- ・選択したログタイプの最新の「n」個のファイルのみをダウンロードします。このオプションによって、サポートバンドルのサイズとダウンロードにかかる時間を制御できます。

モニタリングログによって、モニタリング、レポート、およびトラブルシューティング機能に 関する情報が提供されます。ログのダウンロードの詳細については、Cisco ISE ログファイル のダウンロード(67ページ)を参照してください。

#### サポート バンドル

サポート バンドルは、単純な tar.gpg ファイルとしてローカル コンピュータにダウンロードで きます。サポート バンドルは、日付とタイム スタンプを使用して、

ise-support-bundle\_ise-support-bundle-mm-dd-yyyy--hh-mm.tar..gpg という形式で名前が付けられま す。ブラウザに、適切な場所にサポートバンドルを保存するように要求するプロンプトが表示 されます。サポートバンドルの内容を抽出し、README.TXT ファイルを表示できます。この ファイルには、サポートバンドルの内容と、ISE データベースがサポートバンドルに含まれて いる場合はその内容をインポートする方法が示されています。

## Cisco ISE ログ ファイルのダウンロード

ネットワークでの問題のトラブルシューティング時に、Cisco ISE ログ ファイルをダウンロー ドして、詳細情報を確認できます。

インストールとアップグレードに関する問題のトラブルシューティングを行うには、ADE-OS やその他のログファイルを含む、システムログをダウンロードすることもできます。

サポートバンドルをダウンロードする際、暗号キーを手動で入力する代わりに、暗号化用の公開キーを使用することを選択できます。このオプションを選択すると、Cisco PKI はサポート バンドルの暗号化および復号化に使用されます。Cisco TAC は、公開キーと秘密キーを保持し ます。Cisco ISE はサポートバンドルの暗号化に公開キーを使用します。Cisco TAC は、秘密 キーを使用してサポートバンドルを復号化できます。このオプションは、トラブルシューティ ング用に Cisco TAC にサポートバンドルを提供する場合に使用します。オンプレミスの問題 をトラブルシューティングしている場合、共有キー暗号化を使用します。 始める前に

- 次のタスクを実行するには、スーパー管理者またはシステム管理者の権限が必要です。
- デバッグログとデバッグログレベルを設定する必要があります。
- ステップ1 [操作(Operations)]>[トラブルシューティング(Troubleshoot)]>[ログのダウンロード(Download Logs)]>[アプライアンスノードリスト(Appliance node list)]を選択します。
- **ステップ2** サポート バンドルをダウンロードするノードをクリックします。
- ステップ3 [サポートバンドル (Support Bundle)]タブでは、サポートバンドルに入力するパラメータを選択します。 すべてのログを含めると、サポートバンドルが大きくなりすぎて、ダウンロードに時間がかかります。ダ ウンロードプロセスを最適化するには、最新のnファイルのみをダウンロードするように選択します。
- ステップ4 サポートバンドルを生成する [開始日 (From date)]と [終了日 (To date)]を入力します。
- ステップ5 次のいずれかを実行します。
  - •[公開キー暗号化(Public Key Encryption)]: トラブルシューティング用に Cisco TAC にサポートバン ドルを提供する場合は、このオプションを選択します。
  - [共有キー暗号化(Shared Key Encryption)]:オンプレミスでローカルに問題をトラブルシューティン グする場合は、このオプションを選択します。このオプションを選択すると、サポートバンドル用の 暗号キーを入力する必要があります。
- ステップ6 サポートバンドルの暗号キーを入力し、再入力します。
- **ステップ7** [サポートバンドルの作成 (Create Support Bundle)]をクリックします。
- **ステップ8** [ダウンロード(Download)]をクリックして、新しく作成されたサポートバンドルをダウンロードします。

サポート バンドルは、アプリケーション ブラウザを実行しているクライアント システムにダウンロード される tar.gpg ファイルです。

#### 次のタスク

特定のコンポーネントのデバッグログをダウンロードします。

#### Cisco ISE デバッグ ログ

デバッグ ログには、さまざまな Cisco ISE コンポーネントのトラブルシューティング情報が含 まれています。デバッグログには、過去30日間に生成された重大なアラームと警告アラーム、 過去7日間に生成された情報アラームが含まれています。問題を報告しているときに、これら のデバッグログを有効にして、問題の診断と解決のためにこれらのログを送信するよう求めら れる場合があります。

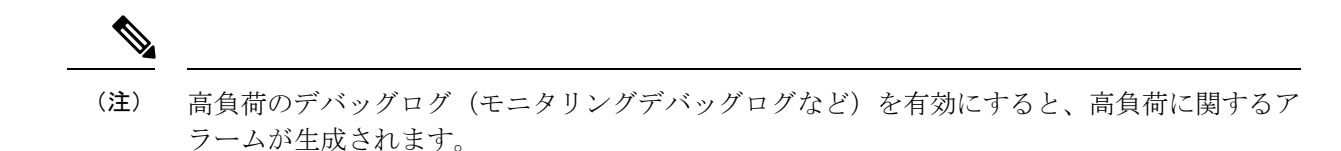

### デバッグ ログの入手

**ステップ1** デバッグログを入手するコンポーネントを設定します。Cisco ISE コンポーネントおよび対応するデバッグ ログ (69 ページ)を参照してください。

**ステップ2** デバッグ ログのダウンロード。

#### Cisco ISE コンポーネントおよび対応するデバッグログ

|                                   | · · · · · · · · · · · · · · · · · · · |
|-----------------------------------|---------------------------------------|
| コンポーネント                           | デバッグ ログ                               |
| Active Directory                  | ad_agent.log                          |
| Cache Tracker                     | tracking.log                          |
| Entity Definition Framework (EDF) | edf.log                               |
| JMS                               | ise-psc.log                           |
| License                           | ise-psc.log                           |
| Notification Tracker              | tracking.log                          |
| Replication-Deployment            | replication.log                       |
| Replication-JGroup                | replication.log                       |
| Replication Tracker               | tracking.log                          |
| RuleEngine-Attributes             | ise-psc.log                           |
| RuleEngine-Policy-IDGroups        | ise-psc.log                           |
| accessfilter                      | ise-psc.log                           |
| admin-infra                       | ise-psc.log                           |
| boot-strap wizard                 | ise-psc.log                           |
| cisco-mnt                         | ise-psc.log                           |
| client                            | ise-psc.log                           |
| cpm-clustering                    | ise-psc.log                           |
| cpm-mnt                           | ise-psc.log                           |
| epm-pdp                           | ise-psc.log                           |

表 7:コンポーネントおよび対応するデバッグ ログ

I

| コンポーネント                | デバッグ ログ             |
|------------------------|---------------------|
| epm-pip                | ise-psc.log         |
| anc                    | ise-psc.log         |
| anc                    | ise-psc.log         |
| ers                    | ise-psc.log         |
| guest                  | ise-psc.log         |
| Guest Access Admin     | guest.log           |
| Guest Access           | guest.log           |
| MyDevices              | guest.log           |
| Portal                 | guest.log           |
| Portal-Session-Manager | guest.log           |
| Portal-web-action      | guest.log           |
| guestauth              | ise-psc.log         |
| guestportal            | ise-psc.log         |
| identitystore-AD       | ise-psc.log         |
| infrastructure         | ise-psc.log         |
| ipsec-api              | api-service.log     |
| ipsec-ui               | ise-psc.log         |
| mdm                    | ise-psc.log         |
| mdm-pip                | ise-psc.log         |
| mnt-report             | reports.log         |
| mydevices              | ise-psc.log         |
| nsf                    | ise-psc.log         |
| nsf-session            | ise-psc.log         |
| org-apache             | ise-psc.log         |
| org-apache-cxf         | ise-psc.log         |
| org-apache-digester    | ise-psc.log         |
| posture                | ise-psc.log         |
| profiler               | profiler.log        |
| provisioning           | ise-psc.log         |
| policy-engine          | ise-psc.log         |
| prrt-JNI               | prrt-management.log |

| コンポーネント         | デバッグ ログ             |
|-----------------|---------------------|
| runtime-AAA     | prrt-management.log |
| runtime-config  | prrt-management.log |
| runtime-logging | prrt-management.log |
| sponsorportal   | ise-psc.log         |
| swiss           | ise-psc.log         |

#### ユーザー定義ネットワークのデバッグログ

ユーザー定義ネットワークソリューションに固有の新しいデバッグログは、Cisco ISE のユー ザー定義ネットワーク機能の動作を分析するために使用されます。

ソリューションユーザー定義ネットワークの詳細については、ご使用のリリースの『*Cisco ISE Release Notes*』のトピック「**User Defined Network**」を参照してください。

[管理(Administration)]>[システム(System)]>[ロギング(Logging)]>[デバッグログの 構成(Debug Log Configuration)]を選択します。

リストに [ユーザー定義ネットワーク(User Defined Network)] という名前のコンポーネント が表示されます。デバッグログを有効にするには、このオプションボタンをクリックします。 このコンポーネントのデフォルトのログレベルでは、ユーザー定義ネットワーク機能の各操作 が要約レベルで記録されます。追加の詳細をキャプチャするには、ログレベルを[デバッグ (DEBUG)] に変更します。

ログメッセージは、Cisco ISE 展開のすべてのノードに存在する「UDN.log」という名前のファ イルに書き込まれます。

プライマリ PAN ノードの User Defined Network.log には、Cisco DNA Center Cloud およびオンプ レミス Cisco DNA Center から受信したすべてのユーザー定義ネットワーク構成が記録されま す。

各 PSN ノードの User Defined Network.log は、デバイス認証に関連するユーザー定義ネットワー クのランタイムアクティビティをキャプチャします。このアクティビティを記録するログレベ ル [デバッグ (DEBUG)]を選択します。

### デバッグ ログのダウンロード

#### 始める前に

次のタスクを実行するには、スーパー管理者またはシステム管理者である必要があります。

ステップ1 [操作(Operations)]>[トラブルシューティング(Troubleshoot)]>[ログのダウンロード(Download Logs)]>[アプライアンスノードリスト(Appliance node list)]を選択します。

**ステップ2** [アプライアンスノードリスト (Appliance node list)]で、デバッグログをダウンロードするノードをクリックします。

- ステップ3 [デバッグ ログ (Debug Logs)]タブをクリックします。 デバッグ ログ タイプとデバッグ ログのリストが表示されます。このリストは、デバッグ ログの設定に基づいています。
- **ステップ4** ダウンロードするログファイルをクリックし、クライアントブラウザを実行しているシステムに保存します。
  - 必要に応じて、このプロセスを繰り返して他のログファイルをダウンロードできます。次に、[デバッグロ グ(Debug Logs)]ウィンドウからダウンロードできるその他のデバッグログを示します。
    - isebootstrap.log : ブートストラップ ログ メッセージを提供します
    - monit.log:ウォッチドッグメッセージを提供します
    - pki.log: サードパーティの暗号ライブラリログを提供します。
    - iseLocalStore.log: ローカルストアファイルに関するログを提供します
    - ad\_agent.log: Microsoft Active Directory サードパーティ ライブラリ ログを提供します
    - catalina.log:サードパーティログを提供します
翻訳について

このドキュメントは、米国シスコ発行ドキュメントの参考和訳です。リンク情報につきましては 、日本語版掲載時点で、英語版にアップデートがあり、リンク先のページが移動/変更されている 場合がありますことをご了承ください。あくまでも参考和訳となりますので、正式な内容につい ては米国サイトのドキュメントを参照ください。